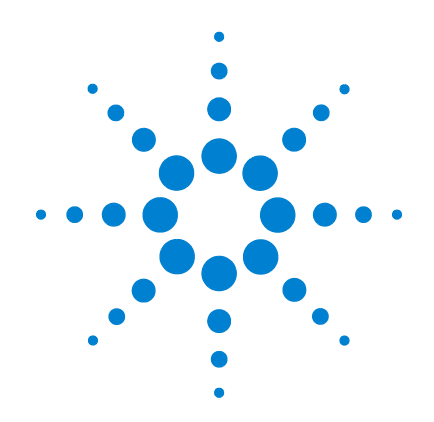

# Agilent G1701DA MSD Productivity ChemStation ソフト ウェア

(バージョン D. 02. xx)

# インストールマニュアル

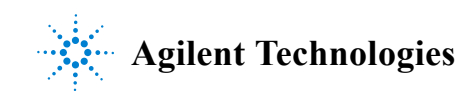

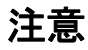

© Agilent Technologies, Inc. 2005

米国著作権法および国際著作権法に 定められているとおり、Agilent Technologies Inc. の事前の合意お よび書面による許諾なしに、このマ ニュアルの全部または一部をいかな る形態(電子データや検索用デー タ、または他国語への翻訳など)あ るいはいかなる手段をもっても複製 することはできません。

#### マニュアル製品番号

G1701-96054 G1701-96047 から改訂

#### 版

第1版2005年6月

Printed in USA

Agilent Technologies, Inc. 5301 Stevens Creek Boulevard Santa Clara. CA 95052

#### 登録商標について

Microsoft® および Windows® は米 国 Microsoft Corporation の登録 商標です。

Adobe® PostScript® は、 Adobe Systems Incorporated の登 録商標です。

#### 保証

このマニュアルに記載されている内 容は、「現時点」の状況を前提とし ており、以後の改訂版では事前の通 知なしに変更されることがありま す。また、適用法が許容する最大限 の範囲において、Agilent はこのマ ニュアルおよびこのマニュアルに記 載されているすべての情報に関し、 商品性や特定用途への適合性につい ての黙示保障など、明示または黙示 を問わず、一切の保証はいたしませ ん。Agilent は、このマニュアルま たはこのマニュアルに記載されてい る情報の提供、使用または行使に関 連して生じた過失、あるいは付随的 損害または間接的損害に対し、責任 を負わないものとします。このマ ニュアルに記載されている要素に関 して保証条件付きの書面による合意 が Agilent とお客様との間に別途 にあり、その内容がここに記載され ている条件と矛盾する場合、別途に 合意された保証条件が優先されるも のとします。

# 技術ライセンス

このマニュアルに記載されたハード ウェアまたはソフトウェア、あるい はこの両方は、ライセンスのもとに 提供され、当該ライセンスの条件に 準拠する場合にのみ使用またはコ ピーすることが可能です。

### 権利の制限に関する説明

ソフトウェアが米国政府の重要な契約または下請け契約の実施に使用される場合、ソフトウェアは、DFAR252.227-7014(1995年6月)に定義された「商業用コンピュータソフトウェア」として、またはFAR2.101(a)に定義された「商業用品目」として、あるいはFAR52.227-19(1987年6月)または

これに匹敵する各機関の規制や契約 条項に定義された「制限されたコン ピュータソフトウェア」として提供 され、ライセンス付与されます。ソ フトウェアの使用、複製、または発 表は Agilent Technologies の規定 の営業許可のもとに行われ、米国政 府の非 DOD Departments and Agencies は、FAR 52.227-19(c)(1-2)(1987 年 6 月)

に定義された、制限された権利以上 のものを受けることはありません。 米国政府のユーザーは、すべての技 術データに適用される、FAR 52.227-14 (1987 年 6 月 )または DFAR 252.227-7015 (b) (2) (1995 年 11 月 )で定義された権利の制限 以上のものを受けることはありませ ん。

#### 安全上の注意

注意

注意は、取り扱い上、危険があることを示します。正しく実行または遵守しないと、この製品が破損したり、重要なデータを損失したりする可能性のある操作手順や操作法などに注意を促すマークです。注意の部分でいったん作業をやめ、記載されている条件を完全に理解し、すべてを満たすまでは、先に進まないでください。

警告

警告は、取り扱い上、危険があることを示します。正しく実行または遵守しないと、怪我または死亡につながる可能性のある操作手順や操作などに注意を促すマークです。警告の部分でいったん作業をやめ、記載されている条件を完全に理解してすべて満たすまでは、先に進まないでください。

# 本書の内容

本書には、Microsoft Windows オペレーティングシステムの使 用経験のあるユーザーが必要とする、装備の適切なパーソナル コンピュータに Agilent G1701DA MSD Productivity ChemStation ソフトウェアをインストールするための情報が記 載されています。

### 1 一般情報

この章では、MSD Productivity ChemStation のインストール先 コンピュータの要件と推奨事項について説明します。また、コ ンピュータのオペレーティングシステムをインストールに合わ せて準備し、各システムに必要な通信方法を判断する方法につ いても説明します。

#### 2 ローカルエリアネットワーク構成

この章では、5975 および 5973 シリーズの MSD 装置と LAN ベースの 6890 および 6850 GC に必要なネットワーク構成アク ティビティについて説明します。

#### 3 Agilent Bootp Service のインストール

Agilent Bootp Service ソフトウェアは、古い GC (JetDirect カードがインストールされた 6890 および 6850 GC) にのみ必要 です。必要であれば、5975 または 5973 シリーズの MSD に IP アドレスを割り当てることができます。この章では、これらの 手順について説明します。

### 4 GPIB ドライバのインストール

この章では、5973A MSD または GPIB ベースの 6890A/Plus GC 装置に必要な GPIB ドライバをインストールして構成する方法 について説明します。

#### 5 Agilent MSD Productivity ChemStation ソフトウェアのイン ストール

この章では、第 3 章または第 4 章のどちらかに従って通信を設 定した後で、Agilent MSD Productivity ChemStation ソフト ウェアをインストールする手順について説明します。

### 6 補足情報

この章では、以前のバージョンの MSD ChemStation からアップ グレードする方法、MSD ChemStation ソフトウェアを変更、修 復、または削除する方法、および Agilent MSD ChemStation ソ フトウェアで Windows ファイアウォールを使用する方法などの 役に立つ情報について説明します。またこの章には、5975 およ び 5973 シリーズの MSD LAN システム情報と MSD ファームウェ アのアップグレード方法も記載されています。

### 7 トラブルシューティング

この章では、システムで生じる可能性がある通信の問題を特定 して解決するのに役立つ手順について説明します。 目次

1 一般情報

はじめに 12 コンピュータ要件と推奨事項 14 ハードウェア 14 オペレーティングシステム 15 コンピュータの準備 16 パフォーマンス設定 16 Microsoft Windows XP の画面設定 17 Windows XP ファイアウォールの無効化または構 成 17 システムの通信方式の決定 20 LAN 通信 20 GPIB 通信 21 データ取得の制限 21 その他の資料 22 製品の更新ニュース 22

2 ローカルエリアネットワーク構成

ローカルエリアネットワーク構成のチェックリストと 表 24 ステップ 1: コンピュータの準備 24 ステップ 2: GC の準備 26 ステップ 3: LAN の作成 26 ステップ 4: コンピュータと装置の構成 26 ステップ 5: SICL LAN ドライバのインストールと構 成 27

- ステップ 6: 第 5 章 の説明に従った、Agilent MSD Productivity ChemStation ソフトウェアのインス トールと構成 27
- ステップ 7: LAN/MS コントロールカードに対する ファームウェアドライバのダウンロード(必要な場合) 27
- ステップ 8: 各装置のセッションの開始と操作の確 認 27

#### 装置の準備 28

- LAN 装置ネットワークの設計 28
- LAN 装置ネットワークの配線 28
- LAN 装置ネットワークの構成 29
- LAN ネットワークの構成 31

装置キーボードからの IP アドレスの構成 36 6890N GC 36 6850 GC 37 ローカルコントロールパネルを備えた 5975 または 5973 シリーズ LAN ベース MSD 38 TCP/IP サポートのための Agilent 1/0 ライブラリ (SICL

- ドライバ)のインストール 40
- 3 Agilent Bootp Service のインストール

目的 46 Bootp の動作 46 アドレス 46 インストール 47 Agilent Bootp Service での初期装置設定 50 装置の MAC アドレスの判別 50 Bootp エントリの追加 51 Bootp の初期設定後の装置追加 54 MAC アドレスを知っている場合 54

#### 4 GPIB ドライバのインストール

GPIB ベースシステムのインストールチェックリスト
 S8
 GPIB サポート用の Agilent 1/0 ライブラリのインストール
 59
 GPIB サポートのインストールと構成 59

#### 5 Agilent MSD Productivity ChemStation ソフトウェアのインストール

必要なコンポーネントと推奨コンポーネント 68 Agilent MSD Productivity ChemStation ソフトウェアの インストール 69 MSD ChemStation での装置のコンフィグレーショ ン 71 5975 または LAN 対応 5973 Series MSD のコンフィグ レーション 73 GP1B 5973 MSD のコンフィグレーション 74 MSD オプションと極性のコンフィグレーショ 77 ン GC のコンフィグレーション 78 データ解析のコンフィグレーションとコンフィグレー  $\overline{)}$ 完了 80 追加システムまたはデータ解析モードのコンフィグ レーション 83MSD ファームウェアの不一致のチェック 84

6 補足情報

バージョン D.01.xx からのアップグレード 86 既存の MSD ChemStation ソフトウェアがインストール された PC のチェックリスト 86

アップグレード手順 87 インストールされた MSD ChemStation のオプションの変 更 91 MSD ChemStation ソフトウェアの修理 ( 再インストール ) 92 MSD ChemStation ソフトウェアの削除 ( アンインストール ) 93 Agilent MSD ChemStation での Windows ファイアウォー 94 ルの使用 Windows Security Alert 画面 98 5975 および 5973 Series MSD LAN システム 99 対象読者 99 前提条件 99 チェックリスト 100 IP アドレス指定要件 101 コンピュータのサイト IP アドレスを判断するに は 102 LAN ベース装置の理論 102 典型的なコールドスタート手順 104 独立 LAN 装置の検証 105 ChemStation コンピュータの再構成 106 分析装置の再コンフィグレーション 107 サイト LAN の装置の検証 109 他のネットワークのカスタマイズ 110 MSD ファームウェアを更新するには 112

# 7 トラブルシューティング

ネットワーク検証テスト 114 ChemStation コンピュータの IP アドレス、サブネット マスク、およびゲートウェイをチェックするに は 116

GC および MSD の IP アドレス、サブネットマスク、お よびゲートウェイをチェックするには 117 119 問題の特定 別のコンピュータで試す 119 ローカル装置 LAN を再確立する 119 スイッチまたはハブへのケーブルの配線のチェッ 120 ク MSD ChemStation コンピュータのチェック 121 システム整合性のチェック 122 GCのチェック 122 125 MSD のチェック 断続的に発生する問題 127 LAN 通信テスト 128 エラーメッセージ 131 Error message: Loopback @ 10.1.1.100 failed the Ping test. Help message: Loopback Failure 131 Error message: GC @ www.xxx.yyy.zzz failed the Ping test. Help message: Ping GC Failure (loopback has 131 succeeded!) Error message: MS @ www.xxx.yyy.zzz failed the Ping test. Help message: Ping MS Failure (loopback has succeeded!) (Ping GC, if present, has succeeded) 133 MSDCHEM.INI の典型的な PCS 情報 135 典型的な IP 構成ファイル (IPCONFIG.TXT) 137

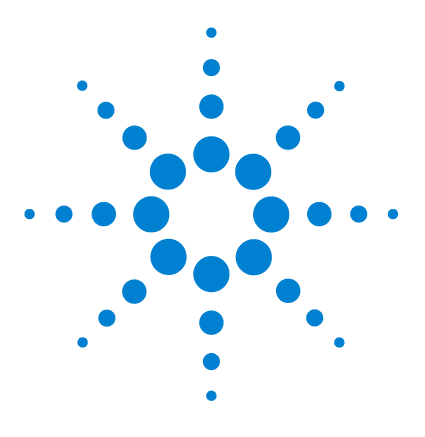

Agilent G1701DA MSD Productivity ChemStation ソフトウェア インストールマニュアル

般情報

1

はじめに 12 コンピュータ要件と推奨事項 14 コンピュータの準備 16 システムの通信方式の決定 20 その他の資料 22 製品の更新ニュース 22

この章では、MSD Productivity ChemStation のインストール先 コンピュータの要件と推奨事項について説明します。また、コ ンピュータのオペレーティングシステムをインストールに合わ せて準備し、各システムに必要な通信方法を判断する方法につ いても説明します。

すでに Windows 2000/XP にインストールされているバージョン から Agilent MSD Productivity ChemStation にアップグレード する場合は、この章を読んでから直接 第 6 章 に進んでくださ い。

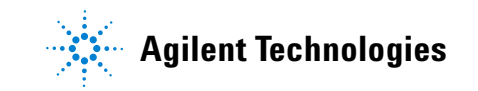

# はじめに

このマニュアルでは、G1701DA MSD Productivity ChemStation ソフトウェアのインストールおよび構成手順を説明します。ソ フトウェアのインストールを開始する前に、お客様担当のカス トマエンジニアが MSD ハードウェアのインストールを済ませて いる必要があります。このマニュアルは保管して、MSD ChemStation ソフトウェアの再インストールが必要な場合に使 用してください。

このマニュアルの手順およびソフトウェアライセンスは、ご使 用の装置モデルによって異なります。お客様の構成に適用され ないセクションは無視してください。

MSD Productivity ChemStation ソフトウェアのインストール は、次のステップからなります。

- 1 作業を開始する前にコンピュータがソフトウエア要件に一致 するかどうかを確認します(この章)。
- 2 正しいオペレーティングシステムを使用していることを確認 します(この章)。
- **3** ソフトウェアのインストールに合わせて Microsoft Windows XP<sup>®</sup> Professional を準備します (この章)。
- 4 システムの通信方式を決定します(この章)。
- **5** LAN ネットワークを構成します(第2章と第3章)。LAN ベースの装置にのみ適用されます。

#### または

GPIB をインストールして構成します(第4章)。GPIB ベー スの装置にのみ適用されます。

6 Agilent MSD Productivity ChemStation ソフトウェアをイン ストールして構成します (第5章)。

役に立つ追加情報は、第6章「補足情報」に記載されていま す。

- ・ 以前のバージョンからのアップグレード
- ソフトウェアの再インストール
- ・ ソフトウェアの削除

- Windows XP Service Pack 2 ファイアウォール対応ソフト ウェアの使用
- ・ サイト LAN への 5973 シリーズ MSD LAN ベース装置のイン ストール

インストールで問題が生じた場合は、

第7章「トラブルシューティング」を参照してください。

# コンピュータ要件と推奨事項

このセクションでは、MSD ChemStation ソフトウェアを実行す るコンピュータのハードウェア推奨事項とオペレーティングシ ステム要件について説明します。

## ハードウェア

Agilent は次に示す構成、もしくはそれ以上を満たすコン ピュータを推奨します。

- ・ Pentium IV 2.8 GHz 以上の CPU
- ・ 解像度 1024 × 768 以上、65,536(16 ビット) 色以上の Super VGA アダプタセット
- カラーモニタ
- DVD/CD-ROM ドライブ (DVD ドライブはインストールには不要 ですが、サポート資料を表示するためにお勧めします。)
- ・ 単一装置の場合は 256 MB の RAM、または複数装置の場合は 512 MB の RAM (追加 GC または MSD ごとに 128 MB の RAM)
- LAN ベース装置制御用の 10/100 Base-T Ethernet (803.3)
   インターフェイスカード
- 82350B GPIB アダプタに使用可能な PC スロット(GPIB 装置 制御を使用している場合にのみ必要)
- PostScript ドライバのバージョン 5.02 を備えた Hewlett-Packard LaserJet または Canon 製バンドルプリン タ
  - HP DeskJet プリンタはテストもサポートもされません。
  - HP LaserJet 4050 または 4100 プリンタは、このリリース ではテストされませんが、古いリビジョンのテスト用にサ ポートされています。サポートされているドライバには、 PCL 5e または 6、リビジョン 5.02 があります。
- サウンドカードとスピーカまたはヘッドフォン
- ・ Windows 2000 または XP がサポートするマウス
- ・ データバックアップデバイス

# オペレーティングシステム

MSD ChemStation には、次のオペレーティングシステムが必要 です。

- ・ Microsoft Windows XP Professional with Service Pack 2 または Microsoft Windows 2000 Professional with Service Pack 4
- ・ Microsoft Internet Explorer 5.5 with Service Pack 2 または Internet Explorer 6.0 が必要です。

このマニュアルで"Windows 2000"および"Windows XP"という場合は、それぞれ"Microsoft Windows 2000 Professional"および"Microsoft Windows XP Professional"を指します。

# コンピュータの準備

MSD ChemStation ソフトウェアをインストールする前に、次の ようにコンピュータを準備します。

- **1** BIOS のすべての省電力機能を無効にします。PC のマニュア ルを参照してください。.
- すべての省電力プログラムを無効にします。PC のマニュアル を参照してください。
- 3 重要なデータやファイルをバックアップします。
- 4 MSD ChemStation コンピュータのハードドライブにあるすべてのディスクパーティションが NTFS 用にフォーマットされていて、アクティブファイルシステムが圧縮されていないことを確認します。Windowsのマニュアルを参照してください。
- 5 TCP/IP ネットワーキングプロトコルがインストールされてい て有効であることを確認します。Windows のマニュアルを参 照してください。
- 6 Windows 2000 または XP の修復ディスクとリカバリディスク を作成します。Windows のマニュアルを参照してください。

Windows 2000 または XP でサポートされるデバイスのいくつか は、MSD ChemStation ソフトウェアではサポートされません ( たとえば、MO ドライブや外部 CD-ROM ライタ)。これらのデバ イスは使用しないでください。

### パフォーマンス設定

システムパフォーマンスを向上させるために、Agilent は、 Windows 2000 または XP のデスクトップ構成を次のように最小 化することをお勧めします。

- デスクトップ アイコンはを最小限にする
- スクリーンセーバを無効にする
- バックグラウンドまたはトレーアプリケーションを使用しない

# Microsoft Windows XP の画面設定

画面を一部変更することによりインストールが容易になります。 このマニュアルではこれ以降、これらの変更が行なわれている ものと想定します。

- Windows classic folders に切り替えるには、Windows Explorer を開きます。ツールバーの右端にある [表示 (Views)] アイコンをクリックして、[一覧(List)]を選択し ます。[ツール(Tools)→フォルダオプション(Folder Options) ] と選択します。[全般(Tasks)]の[従来のWindows フォル ダを使う(Use Windows classic folders)]を選択します。[適用 (Apply)]をクリックします。
- タイトルにフルパスを表示するには、[表示 (Views)]を選択して、「タイトル バーにファイルのパス名を表示する (Display the full path in the title bar)」をチェックします。
- 3 ファイル拡張子を表示するには、[登録されている拡張子は表示しない (Hide extensions for known file types)]をクリアします (チェックを外します)。[現在のフォルダ設定を使用 (Apply to All Folders)]を選択します。[フォルダの表示 (Folder views)]画面に「はい (Yes)」と応答して「OK」をクリック して、Windows Explorer を終了します。

# Windows XP ファイアウォールの無効化または構成

Windows XP Service Pack 2 には、インターネット接続ファイア ウォールの更新版である Windows ファイアウォールが組み込ま れています。Windows ファイアウォールは、Service Pack 2 の インストール中に自動的にアクティブになります。Windows ファイアウォールは、Agilent MSD ChemStation の機能との対 立を生じさせることが知られています。

Agilent から**バンドルされたコンピュータを購入した場合**、 ファイアウォールはデフォルトで無効になっています。 Windows ファイアウォールが不要な場合は、次のように無効化 してください。

- **1** [Administrator (管理権限)]を使用してコンピュータにログ オンします。
- スタート/コントロールパネル/セキュリティセンター (Start/Control Panel/Security Center)]を選択して、Windows セ キュリティセンターを表示します。

| Concerning the laster security center     Concerning the laster security and virus     Security Essentials     Concerning the laster space from     Security Essentials     Concerning the laster space from     Security Essentials     Concerning the laster space from     Security Essentials     Concerning the laster space from     Security Essentials     Concerning the laster space from     Security Essentials     Concerning the laster space from     Security Essentials     Concerning the laster space from     Security Essentials     Concerning the laster space from     Security Essentials     Concerning the laster space from     Security Essentials     Concerning the laster space from     Security Essentials     Concerning the laster space from     Security Essentials     Concerning the laster space from     Security Essentials     Security Essentials    | 🕏 Windows Security Center                                        |                                                                                                    |
|----------------------------------------------------------------------------------------------------|------------------------------------------------------------------|----------------------------------------------------------------------------------------------------|
| Resources     A     Security Essentials      Gestard provide the latest security and visus     information from Moreodit      Ordek for the latest updates from     Windows Update      Gestarport for security-related     issue      Get help about Security Center      defining the way Security Center      defining the way Security Center      defining the way Security Center      defining the way Security Center      defining the way Security Center      defining the way Security Center      windows the context of the concenter of the concenter of the concen |                                                                  | Security Center<br>Help protect your PC                                                                                                    |
| Get the latest security and virus<br>formation from Microsoft     The security settings on this computer are managed by a network, administration<br>formation from Microsoft     Computer should be administrator of this computer should do the following:<br>Under and use a frewall such as Windows Firewall in Microsoft Windows XP o<br>microsoft and use a frewall such as Windows Firewall in Microsoft Windows XP o<br>microsoft Windows Computer, the administrator of this computer should do the following:<br>Instal antivirus software and keep t turned on and up to date.<br>Whol's new in Windows to help protect my computer?<br>Manage security settings for:<br>Windows Firewall                                                                                                    | Resources (*)                                                    | Security Essentials                                                                                                    |
| Check for the latest updates from<br>Windows Update     Security center     Change the way Security Center     det nee     det nee    | Get the latest security and virus information from Microsoft     | The security settings on this computer are managed by a network administrator<br>because it is part of a domain (a group of computers on a network). To help proted<br>your computer, the administrator of this computer should do the following: |
| Get support for security-related<br>issues     Get help about Security Center     Get help about Security Center     detts me     Security Center     detts me     Windows to help context my computer?     Manage security settings for:     Windows Firewall     Windows Firewall                                                                                                    | Check for the latest updates from<br>Windows Update              | <ul> <li>Install and use a firewall such as Windows Firewall in Microsoft Windows XP or<br/>another firewall.</li> </ul>                                                                                                    |
| Source of the product of the second of the second of  | Get support for security-related                                 | <ul> <li>Set up Automatic Updates to download and install critical updates automatically.</li> </ul>                                                                                                    |
| Get help about Security Center     Change the way Security Center     Manage security settings for:     Manage security settings for:     Manage security settings     Manage security settings                                                                                                    | issues                                                           | <ul> <li>Install antivirus software and keep it turned on and up to date.</li> </ul>                                                                                                    |
| Change the way Security Center     Manage security settings for:     Windows Firewall                                                                                                    | Get help about Security Center                                   | What's new in Windows to help protect my computer?                                                                                                    |
| Internet Options     Automatic Updates     Windows Firewall                                                                                                    | <ul> <li>Change the way Security Center<br/>alerts me</li> </ul> | Manage security settings for:                                                                                                    |
| Sindows Firewall                                                                                                    |                                                                  | 💯 Internet Options 🛛 🖓 Automatic Updates                                                                                                    |
| <                                                                                                    |                                                                  | iindows Firewall                                                                                                    |
|                                                                                                    |                                                                  | < >                                                                                                    |

**3** Windows ファイアウォールの構成ダイアログを表示するには、 [Windows ファイアウォール (Wndows Firewall)] アイコンを選 択します。「**無効 (Off)**」を選択してから、「**OK**」をクリック します。

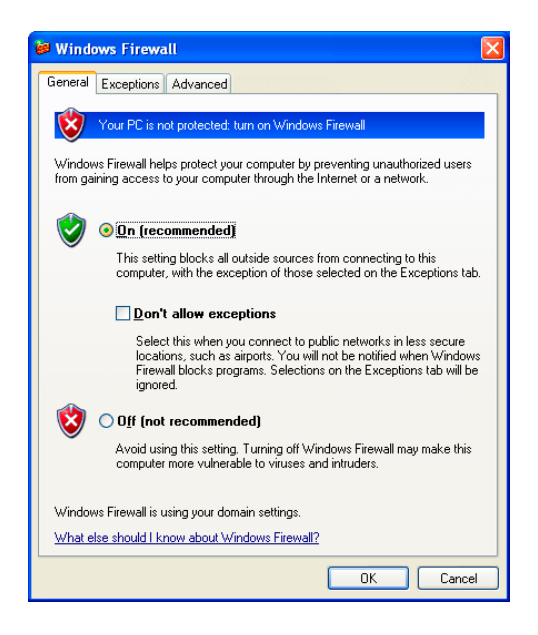

**Windows ファイアウォールを使用する場合は**、94 ページ 「Agilent MSD ChemStation での Windows ファイアウォールの使 用」を参照してください。

# システムの通信方式の決定

作業を続ける前に、装置が MSD ChemStation と通信する方式を 決定します。装置モデルによっては、MSD ChemStation は LAN または GPIB (専用のシリアル通信方式)を使用してこれらを 制御できます。

### LAN 通信

LAN 通信を使用する場合、可能であれば装置の IP アドレスを 設定するか、または Agilent Bootp Service を使用します。次 の表1を参照してください。DHCP は、装置 IP アドレスの割 り当てをサポートしていません。

すべての 5975 およびローカルコントロールパネルを備えたす べての 5973 Series MSD では LAN 通信が必要です。

#### 表1 MSD ChemStation での LAN アドレス指定

| 装置                                                  | モデル                                            | サポートされてい<br>るファームウェア<br>リビジョン | LAN ボードファー<br>ムウェア                                       | サポートされている<br>IP アドレス指定方<br>式            | 参照                      |
|-----------------------------------------------------|------------------------------------------------|-------------------------------|----------------------------------------------------------|-----------------------------------------|-------------------------|
| 5975 Series<br>MSD                                  | G3170A<br>G3171A<br>G3172A<br>G3174A           | 5. 01. 90*                    | _                                                        | MSD に設定(優先)<br>または Bootp<br>Service を使用 | 38 ページ<br>または<br>50 ページ |
| 5973N/inert<br>series<br>MSD (5973A LAN<br>アップグレード) | G2577A<br>G2578A<br>G2579A<br>G2588A<br>G2589A | 5. 01. 90*                    | _                                                        | MSD に設定(優先)<br>または Bootp<br>Service を使用 | 38 ページ<br>または<br>50 ページ |
| 5973A<br>LAN <sup>†</sup><br>MSD にアップグ<br>レード       | G1098A<br>G1099A<br>G1099A                     | 5. 01. 90*                    | _                                                        | Bootp Service を使<br>用                   | 50 ページ                  |
| 6890N<br>GC System                                  | G1530N/<br>G1540N                              | ≥ N. 05. 04                   | LAN アセンブリ<br>04.7B3                                      | GC で設定                                  | 36 ページ                  |
| 6890A/Plus<br>GC System                             | G1530A/<br>G1540A                              | ≥ A. 03. 08                   | JetDirect Card<br>J4100 - K. 08. 32<br>J2552 - A. 08. 32 | Bootp Service を使<br>用                   | 50 ページ                  |

| 装置                | モデル    | サポートされてい<br>るファームウェア<br>リビジョン | LAN ボードファー<br>ムウェア                                   | サポートされている<br>IP アドレス指定方<br>式 | 参照     |
|-------------------|--------|-------------------------------|------------------------------------------------------|------------------------------|--------|
| 6850<br>GC System | G2630A | $\geq$ A. 05. 03              | LAN Assembly <sup>‡</sup><br>04.7B3                  | GC で設定                       | 37 ページ |
|                   |        | ≥ A. 03. 03                   | JetDirect Card<br>J4100 - K.08.32<br>J2552 - A.08.32 | Bootp Service を使<br>用        | 50 ページ |

**表1** MSD ChemStation での LAN アドレス指定(続き)

\* これは、このマニュアルがリリースされた時点の最新 MSD ファームウェアでした。詳細については、
 83 ページ「MSD ファームウェアの不一致のチェック」を参照してください。

- † アクセサリアップグレードキット G1088A が必要です
- ‡ シリアル番号 ≥ US10243001 の 6850 GC がサポートされています

できればすべての LAN デバイスに同じ LAN IP アドレス指定シ ステムを使用してください。これは必須の処置ではありません が、トラブルシューティングが容易になります。

### GPIB 通信

5973A MSD は GPIB 通信だけをサポートしています。GPIB を必 要とする 5973 MSD には、ローカルコントロールパネルがあり ません (モデル G1098A、G1099A、および G1999A)。

6890A および 6890 Plus GC だけが、適切な通信カードをインス トールした GPIB を使用することができます。

### データ取得の制限

MSD ChemStation ソフトウェアには、以下のことが必要です。

- 各 GC/MSD が同じ通信方式を使用する必要があります(たと えば、LAN GC を GPIB MSD とともに使用することはできません)。
- 一度に <u>1 つの</u> GPIB 装置だけからデータを獲得する必要があります。GPIB データの取得中は LAN データを取得できません。

# その他の資料

追加情報は次の資料に記載されています。

- ・ MSD ChemStation オンラインヘルプ
- Agilent GC/MSD ChemStation Getting Started Manuall
- ・ Agilent 5975 Series MSD の場合:
  - 5975 Series MSD Site Preparation Guide
  - 5975 Series MSD ハードウェア マニュアル インストール ガイド
  - 5975 Series MSD ハードウェア マニュアル
  - MSD Local Control Panel (LCP) Quick Reference
- ・ Agilent 5973 Series MSD の場合:
  - MSD クイックリファレンス
  - 5973 Series MSD ハードウェア マニュアル
  - 5973 Series ハードウェア マニュアル インストールマ ニュア
  - Local Control Panel Quick Reference
  - Custom Reports Getting Started Manual
  - ・ G2570A 6850 GC/MSD システム セットアップと設置

# 製品の更新ニュース

MSD Productivity ChemStation ソフトウェアの最新情報につい ては、Web ブラウザを使用して http://www.agilent.com にア クセスし、Life Sciences の下の Technical Support を参照し てください。Software Status Bulletin の情報にアクセスする には、お客様の製品登録番号を入力する必要があります。

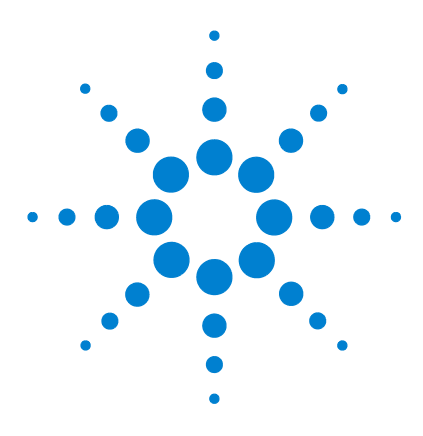

2

Agilent G1701DA MSD Productivity ChemStation ソフトウェア インストールマニュアル

# ローカルエリアネットワーク構成

ローカルエリアネットワーク構成のチェックリストと表 24 装置の準備 28 LAN ネットワークの構成 31 装置キーボードからの IP アドレスの構成 36 TCP/IP サポートのための Agilent I/0 ライブラリ(SICL ドラ イバ)のインストール 40

この章では、次の LAN ベース装置での使用に合わせて MSD Productivity ChemStation ソフトウェアをインストールする方 法について説明します。

- ・ 5975 または 5973 Series MSD
- ・ LAN 機能を備えた 6890 または 6850 GC

次のページのチェックリストは、LAN ベースの装置に合わせた MSD ChemStation ソフトウェアのインストールと構成に必要な ステップを要約したものです。LAN の構成に必要な各ステップ の詳細については、このリスト以降で説明しています。

第 5 章「Agilent MSD Productivity ChemStation ソフトウェア のインストール」も参照してください。

**GPIB ベースのシステムをご使用の場合は**、この章をスキップして第 4 章に進んでください。

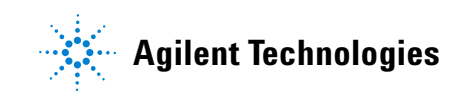

# ローカルエリアネットワーク構成のチェックリストと表

このチェックリストを使用して、LAN 上に GC と MSD をインス トールして構成してください。

# ステップ 1: コンピュータの準備

 ケミステーション (ChemStation) コンピュータおよび各 GC と MSD に使用する IP アドレスを決定して記録しま す。

| ユニット             | コンピュータ           | 装置 1<br>GC       | 装置 1<br>MSD      |
|------------------|------------------|------------------|------------------|
| モデル              |                  |                  |                  |
| シリアル番号           |                  |                  |                  |
| MAC アドレス         |                  |                  |                  |
| ホスト名             |                  |                  |                  |
| IP アドレス          | 10. 1. 1. 100    | 10. 1. 1. 101    | 10. 1. 1. 102    |
| ハブポート<br>(デフォルト) | 3                | 2                | 1                |
| サブネットマスク         | 255. 255. 255. 0 | 255. 255. 255. 0 | 255. 255. 255. 0 |
| デフォルト<br>ゲートウェイ  | 10. 1. 1. 100    | 10. 1. 1. 100    | 10. 1. 1. 100    |

| ユニット     | 装置 2<br>GC | 装置 2<br>MSD | 装置 3<br>GC | 装置 3<br>MSD |
|----------|------------|-------------|------------|-------------|
| モデル      |            |             |            |             |
| シリアル番号   |            |             |            |             |
| MAC アドレス |            |             |            |             |
| ホスト名     |            |             |            |             |
| IP アドレス  |            |             |            |             |

| ハブポート(<br>ニコ+++ト) |                  |  |  |
|-------------------|------------------|--|--|
|                   | ハブポート(<br>デフォルト) |  |  |

| ユニット             | 装置 4<br>GC | 装置 4<br>MSD |
|------------------|------------|-------------|
| モデル              |            |             |
| シリアル番号           |            |             |
| MAC アドレス         |            |             |
| ホスト名             |            |             |
| IP アドレス          |            |             |
| ハブポート(デフォ<br>ルト) |            |             |

- ネットワークサブマスクを決定します。
- オペレーティングシステムが Microsoft Windows XP Professional または Microsoft Windows 2000 Professional であることを確認します。
- Service Pack 2 が Microsoft Windows XP Professional に、または Service Pack 4 が Microsoft Windows 2000 Professional にインストールされていることを確認しま す。
- ネットワークインターフェイスカードが ケミステーション (ChemStation) コンピュータにインストールされていない場合は、それをインストールします。静電気防止用の安全対策をすべて忘れずに行ってください。

注

2 番目のネットワークカードを使用してサイトネットワークに 接続する場合は、スタンドアロンネットワークとしての構成お よびチェックアウトを行うまで、このカードを PC に物理的に 存在させてはなりません。

 TCP/IP がインストールされていない場合は、コンピュー タにそれをインストールして構成します(Microsoft Windows 2000 の場合のみ)。

## ステップ 2: GC の準備

- MIO JetDirect カードを 6890 (6890N ではない) GC にイ ンストールします。
- MI0 JetDirect カードを 6850 (シリアル番号
   ≤US00003200) GC にインストールします。

### ステップ 3: LAN の作成

- スイッチまたはハブから GC へ LAN ケーブルを接続します。クロスオーバーケーブルは使用しないでください。ハ ブを使用している場合はポート 8 を使用しないでください。
- スイッチまたはハブから MSD へ LAN ケーブルを接続します。クロスオーバーケーブルは使用しないでください。ハ ブを使用している場合はポート 8 を使用しないでください。
- スイッチまたはハブからコンピュータへ LAN ケーブルを 接続します。クロスオーバーケーブルは使用しないでく ださい。ポート 8 は使用しないでください。

# ステップ 4: コンピュータと装置の構成

- コンピュータ:コンピュータの IP アドレスとサブネット を構成します。
- 6890N、6850 ネットワーク、および 6850 Series II GC: フロントパネルから IP アドレスとサブネットアドレスを 構成します。
- JetDirect カードを備えた 6890 および 6850 GC: Agilent Bootp Service をインストールして IP アドレス を割り当てます。GC に Bootp エントリを追加します。
- 5975 および 5973 MSD: キーボードから IP アドレスを割 り当てるか、または Agilent Bootp Service をインス

トールして IP アドレスを割り当てます。Bootp を使用す る場合は、MSD に Bootp エントリを追加します。

# ステップ 5: SICL LAN ドライバのインストールと構成

ステップ 6: 第 5 章 の説明に従った、Agilent MSD Productivity ChemStation ソフトウェアのインストールと構成

ステップ 7: LAN/MS コントロールカードに対するファームウェ アドライバのダウンロード (必要な場合)

ステップ 8: 各装置のセッションの開始と操作の確認

# 装置の準備

Agilent Technologies 5975 および 5973 Series MSD の各装置 内には統合 LAN インターフェイスがあります。GC には統合 LAN インターフェイスがある場合と (6890N または 6850 GC など)、 LAN 機能にアップグレードされる場合があります (6890A また は 6890 Plus)。GC/MSD システムを構成するには、GC と MSD の 両方に LAN インターフェイスが必要です。6890 Series GC を備 えた古い 5973 MSD では、LAN ベース通信にアップグレードされ ていない場合、GPIB 通信を使用する必要があります。

### LAN 装置ネットワークの設計

ネットワークケーブルを接続して MSD ChemStation ソフトウェ アをインストールするには、まず MSD ChemStation ネットワー クが独立したローカルネットワークでなければなりません。 ネットワークが独立している方が構成と検証が容易です。シス テムをサイト LAN に接続する予定であっても、最初はローカル ネットワークとして制限する必要があります。装置ネットワー クをサイト LAN に統合する方法については、99 ページ「5975 および 5973 Series MSD LAN システム」を参照してください。

### LAN 装置ネットワークの配線

複数の装置を MSD ChemStation に接続するには、標準的な(クロスオーバーではない) EtherTwist ケーブルを、各装置および MSD ChemStation コンピュータのネットワークインターフェイスコネクタからスイッチまたはハブに接続します。 ハブのカスケードポートまたはポート 8 は使用しないでください。図 1 を参照してください。

注

カスケードポートを後で使用してハブをサイト LAN に接続する 場合、ポート 8 はオープンしたままにしておく必要がありま す。

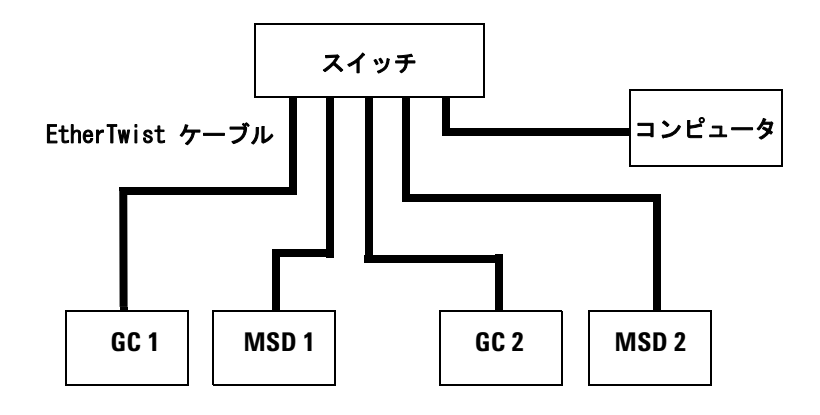

#### 図 1 2 GC、2 MSD 構成における LAN 接続の例

### LAN 装置ネットワークの構成

独立した装置ネットワークでは、IP アドレスはどのパターンに も準拠する必要がありません。IP アドレスの最初のセグメント は 10 にすることをお勧めします。この番号は、アドレスが未 割り当てであるか、またはパブリックアドレスであることを示 すためです。装置および MSD ChemStation コンピュータの IP アドレスの最初の 3 つのセグメントは同じでなければなりませ ん。また、最後のセグメントはノードごとに異なっていて、1 から 254 の範囲になければなりません。たとえば、次の IP ア ドレスは、典型的な独立装置ネットワークを表します。

| MSD ChemStation コンピュータ | 10. 1. 1. 100 |
|------------------------|---------------|
| GC 装置                  | 10. 1. 1. 101 |
| MSD 装置                 | 10. 1. 1. 102 |

サブネットマスクは、ローカル装置ネットワークのすべての ノードで同じでなければなりません(典型的な例 :255.255.255.0)。サイト LAN に接続されていない独立した装 置ネットワークでは、デフォルトゲートウェイは使用されません。

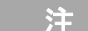

Bootp サービスを使用する場合: IP アドレスが割り当てられた ら、各ノードにホスト名を指定することができます。ホスト名 はオプションですが、IP アドレスよりも識別しやすいもので す。ホスト名は、第3章で説明する Agilent Bootp Service 構成中に装置と関連付けられます。ホスト名は、GC/MS システ ムの操作には必要ありません。

# LAN ネットワークの構成

次の手順は、Windows 2000 または XP ネットワークの設定方法 を説明しています。Windows 2000 または XP のオリジナル CD-ROM をドライブに挿入するように要求される場合があるた め、これを用意します。ネットワークカードは、TCP/IP ドライ バのインストール前にインストールしておく必要があります。 そうしないと、エラーが報告されてプロセスが終了します。

#### Windows 2000 および Windows XP には小さな表示上の違いがあ りますが、次の図の内容と機能はどちらのオペレーティングシ ステムでも似ています。

- コンピュータと Windows 2000 または XP を起動します。
   管理者、または管理者権限を持つユーザーとしてログオンします。
- ネットワーク接続を作成します。[スタート/設定/コントロー ルパネル (Start/Settings (Windows 2000)/Control Panel)] を選 択して、コントロールパネルを開きます。
  - コントロールパネルで、[ネットワーク接続 (Network Connections) (Windows XP ユーザー) または ネットワーク およびダイアルアップ接続 (Network and Dial-up Connections ) (Windows 2000 ユーザー) をダブルクリックします。
  - [ローカル エリア接続 (Local Area Connection)] を右クリックして、[プロパティ (Properties)] を選択します。[ローカルエリア接続の状態 (Local Area Connection Properties)] ダイアログボックスが表示されます。

[ネットワーク接続 (Network Connections)] をダブルクリック しても [ローカル エリア接続の状態 (Local Area Connection Properties)] が表示されない場合は、ネットワークインター フェイスカードがインストールされていないか、または検出 されていません。コンピュータをシャットダウンして、カー ドをインストールして、もう一度起動してください。

3 [インターネット プロトコル (Internet Protocol (TCP/IP))] を 選択して、[プロパティ (Properties)]をクリックします。 [インターネット プロトコル (TCP/IP) のプロパティ

(Internet Protocol (TCP/IP) Properties)] ダイアログ ボックスが表示されます。

| ocal Area Connection Properties 🛛 🔹 🔀                                                                                                    |
|----------------------------------------------------------------------------------------------------|
| General                                                                                                    |
| Connect using:                                                                                                    |
| B Realtek RTL8139(A)-based PCI Fast Ethernet Adapter                                                                                                    |
| Configure                                                                                                    |
| Components checked are used by this connection:                                                                                                    |
| Apple and Printer sharing for Microsoft Networks      Apple Thternet Protocol (TCP/IP)                                                                                                    |
| Install Uninstall Properties                                                                                                    |
| Description<br>Transmission Control Protocol/Internet Protocol. The default<br>wide area network protocol that provides communication<br>across diverse interconnected networks.<br>Show icon in taskbar when connected |
| OK Cancel                                                                                                    |

- 4 [次のIPアドレスを使う (Use the following IP address)]
   をクリックして、IP [アドレス (address)]および [サブ ネット マスク (Subnet Mask)]を設定します。
  - コンピュータで使用する予定の IP アドレス (IP address)、[サブネット マスク (Subnet Mask)]、および [ゲートウェイ (Gateway)]を入力します。デフォルトの IP アドレスは 10.1.1.100、デフォルトのサブネットマス クは 255.255.255.0、デフォルトのゲートウェイは 10.1.1.100 です。
  - OK をクリックすると、[ローカル エリア接続のプロパ ティ (Local Area Connection Properties)]ダイアログ ボックスが表示されます。

- 5、[ローカル エリア接続のプロパティ (Local Area Connection Properties)]ダイアログボックスで、[構成 (Configure)]をクリックし、ポップアップメッセージに[ はい (Yes)]と応答します。
  - イーサネットアダプタの[全般 (General)]タブが表示 されます。[全般 (General)]フィールドには、[このデ バイスは正常に動作しています (This device is working properly)]と表示されているはずです。そのように表示 されていない場合は、[トラブルシューティング (Troubleshooter)]をクリックしてオンラインへルプを参照します。デフォルトの設定は変更しないでください。

| Realtek R1                                                                                                    | TL8139(A)-based             | PCI Fast Ethernet Adapter Propert <mark>?</mark> 🗙 |  |  |
|----------------------------------------------------------------------------------------------------|-----------------------------|----------------------------------------------------|--|--|
| General                                                                                                    | Advanced Driver             | Resources Power Management                         |  |  |
|                                                                                                    | Realtek RTL8139             | (A)-based PCI Fast Ethernet Adapter                |  |  |
|                                                                                                    | Device type:                | Network adapters                                   |  |  |
|                                                                                                    | Manufacturer:               | Realtek                                            |  |  |
|                                                                                                    | Location:                   | PCI Slot 5 (PCI bus 2, device 11, function 0)      |  |  |
| Device status<br>This device is working properly.<br>If you are having problems with this device, click Troubleshooter to<br>start the troubleshooter. |                             |                                                    |  |  |
|                                                                                                    |                             | Troubleshooter                                     |  |  |
| Device<br>Use thi                                                                                                    | usage:<br>s device (enable) |                                                    |  |  |
|                                                                                                    |                             |                                                    |  |  |
|                                                                                                    |                             | OK Cancel                                          |  |  |

[リソース (Resources)]タブをクリックします。デバイスの対立が存在する場合は、下位フィールドで識別されます。

 「電源の管理 (Power Management)]タブをクリックします。表示されるダイアログで、「電力節約のため、コンピュータでこのデバイスの電源をオフにできるようにする (Allow the computer to turn off this device to save power)] チェックボックスをクリアする、つまりチェックを外して OK をクリックします。

- 6 ネットワークのインストールと構成を検証するには:
  - Windows の[スタート (Start)]メニューから、[ファイ ル名を指定して実行 (Run)]を選択します。cmd と入力し て OK クリックします。Command ウィンドウが開きます。
  - Command Prompt ウィンドウで、C:¥ >コマンドプロンプト に変更して、ping 127.0.0.1 と入力し、Enter を押しま す。成功すると、次の例に示すようなメッセージが表示さ れます。成功しなかった場合、TCP/IP は構成されません。

#### ping コマンドは、必ず C:¥ >コマンドプロンプトから実行する 必要があります。

| Command Prompt<br>Microsoft Windows 2000 [Version 5.00.2195]                                                                                                    |  |
|----------------------------------------------------------------------------------------------------|--|
| Microsoft Windows 2000 [Version 5.00.2195]                                                                                                    |  |
| (C) Copyright 1985-2000 Microsoft Corp.                                                                                                    |  |
| C:>>ping 127.0.0.1                                                                                                    |  |
| Pinging 127.0.0.1 with 32 bytes of data:                                                                                                    |  |
| Reply from 127.0.0.1: bytes=32 time<10ms TTL=128<br>Reply from 127.0.0.1: bytes=32 time<10ms TTL=128<br>Reply from 127.0.0.1: bytes=32 time<10ms TTL=128<br>Reply from 127.0.0.1: bytes=32 time<10ms TTL=128 |  |
| Ping statistics for 127.0.0.1:<br>Packets: Sent = 4, Received = 4, Lost = 0 (0% loss),<br>Approximate round trip times in milli-seconds:<br>Minimum = 0ms, Maximum = 0ms, Average = 0ms                      |  |
| C:∖>                                                                                                    |  |

7 すべてのウィンドウを閉じます。

# 装置キーボードからの IP アドレスの構成

装置から IP アドレスを入力する場合は、必ず正しいアドレス であり、別のデバイス(プリンタなど)によって使用されてい ないことを確認してください。

#### 6890N GC

Agilent 6890N GC は、LAN を介して ケミステーション (ChemStation) と通信します。Bootp Service ソフトウェアは不 要であるか、または使用しません。装置からその IP アドレス を設定します。

この手順は、6890N GC を追加する場合にのみ適用されます。装置に IP アドレスを提供するための Bootp Service がすでにインストールされている複数装置システムでは、Bootp をインストールして有効にしたままの状態にしておく必要があります。

IP アドレスを 6890N GC に入力するには:

 6890N キーボードから [Options] を押します。
 Communication にスクロールして [Enter] を押します。次の 画面が表示されます。

#### COMMUNICATION SETPTS

---- LAN ----

- IP: 000.000.000.000 <
- GW: 000.000.000.000

SM: 000.000.000.000

Enable DHCP OFF

---- RS-232 ----

- ご使用の 6890N GC の IP アドレスを入力します。ドットで 区切られた数字を入力して、[Enter] を押します。GC に、装 置を電源オンオフするように指示するメッセージが表示され ます。まだ電源オンオフしないでください。
- 3 [Clear] を押します。GW にスクロールします。ゲートウェ イ番号を入力して [Enter] を押します。GC に、装置を電源オ
ンオフするように指示するメッセージが表示されます。まだ 電源オンオフしないでください。

- 4 [Clear] を押します。SM にスクロールして、[Mode/Type] を 押します。モードリストから該当するサブネットマスクにス クロールして、[Enter] を押します。GC に、装置を電源オン オフするように指示するメッセージが表示されます。
- 5 装置を電源オンオフして、LAN 設定ポイントをカードに適用 します。
- 6 [Options] を押します。Communications にスクロールして [Enter] を押します。正しい設定ポイントが存在することを確 認します。

#### 6850 GC

Agilent 6850N/6850 Series II GC は、LAN を介して ケミス テーション (ChemStation) と通信します。Bootp Service ソフ トウェアは不要であるか、または使用しません。装置からその IP アドレスを設定します。装置に IP アドレスを提供するため の Bootp Service がすでにインストールされている複数装置シ ステムでは、Bootp をインストールして有効にしたままの状態 にしておく必要があります。

IP アドレスを 6850 GC に入力するには:

- 1 GC をオフにします。
- 2 LOAD を押したまま、GC をオンにします。GC のディスプレイ に 5 つのドットが表示されるまで、LOAD を押し続けます。
- **3** GC の初期化が終了すると、ディスプレイに次のように表示されます。

DHCP modeorIP addressDISABLEDXXX.XXX.XXX

**DHCP MODE** が ENABLED の場合は、 $\blacktriangle$  または  $\lor$  を押して、 モードを DISABLED に切り替えます。

LOAD を押して、IP ADDRESS に進みます。

GC に上記の 2 つの画面のどちらかが表示されない場合、そ の GC はカード J2552B またはカード J4100A およびローカ ル ID アドレス指定をサポートしないファームウェアを使用

#### 2 ローカルエリアネットワーク構成

しています。この場合は、ファームウェアを更新するか、ま たは Agilent Bootp Service を使用して IP アドレスを取得 してください。

4 ディスプレイには次のように表示されます。

#### IP ADDRESS

XXX. XXX. XXX

- 5 LOAD を押して、IP ADDRESS 値を調整します。▲ または ▼ を押して値を変更して、LOAD を押して値から値へ移動しま す。
- 6 IP ADDRESS を完了すると、ディスプレイには次のように表示 されます。

#### DEFAULT GATEWAY XXX.XXX.XXX.XXX

**IP ADDRESS** の場合と同様に、**DEFAULT GATEWAY** を変更します。

- 7 同じ方法で SUBNET MASK 値を変更します。
- 8 GC を電源オンオフして、新しい設定を有効にします。

## **ローカルコントロ**ールパネルを備えた 5975 または 5973 シ リーズ LAN ベース MSD

装置から 5975 または 5973 シリーズ MSD の IP アドレスを設 定するには:

5975 または 5973 シリーズ MSD は、初めてオンになったとき、Bootp Service を探します。Bootp Service/Server クエリを無効にするには、ローカルコントロールパネル上でおよそ5秒間、[No/Cancel] キーを押したままにします。

Bootp が無効になっていて、ファームウェアがダウンロード 中であることを示すディスプレイが表示されます。

2 ローカルコントロールパネルで、Network メニューが表示されるまで [Menu] を押して、[Item] を押します。

デフォルトの IP アドレスは、Bootp Service が中断された 場合は 0.0.0.0 であり、IP アドレスが Bootp Service から ダウンロードされた場合は 10.1.1.102 です。

#### Bootp Service を介した MSD IP

#### 0.0.0.0

**3** Bootp Service を使用しないで新しい IP アドレスを割り当 てるには、ローカルコントロールパネルで [Yes/Select] キーを押します。

次のように表示されて、IP アドレスの最初の番号を更新する ことができます。

#### EDIT MSD IP

#### >000<000.000.000

- 4 新しい IP アドレスを入力します。
  - 上矢印キーを使用すると値が大きくなります。
  - 下矢印キーを使用すると値が小さくなります。
  - [Item] キーを使用すると、次に編集する番号のグループ に移動することができます。
  - IP アドレスにすべての番号の入力を終えたら、 [Yes/Select] キーを押して IP アドレスを一時的に保管 します(この IP アドレスは、フラッシュメモリを更新す ると永続的に保管されます)。
- 5 [Item] キーを押して、ゲートウェイ IP またはサブネット マスク、あるいはこの両方を編集します。[Yes/Select] を押し て編集するか、または [Item] を押して次の項目に進みます。
- 6 プロンプト [Reboot with new network settings?] または [Cycle MSD power now to activate changes] が表示される まで、[Item] を押します。
- 7 [Reboot with new network settings?] が表示されたら、 [Yes/Select] を押します。

[Cycle MSD power now to activate changes] が表示された ら、手動で MSD をパワーサイクルします。

# TCP/IP サポートのための Agilent 1/0 ライブラリ(SICL ドライ バ)のインストール

Agilent I/O ライブラリ (SICL) ドライバは、MSD ChemStation ソフトウェアの CD-ROM に入っています。SICL ドライバの前の バージョンがインストールされている場合は、サポートされて いるバージョンをインストールしてください。

ドライバは、LAN ベースシステムまたは GPIB ベースシステム のどちらかをサポートするために提供されています。

- システムが LAN ベースの場合は、このセクションを続けて TCP/IP サポート用のドライバをインストールします。
- システムが GPIB ベースの場合は、このセクションをスキップして、該当する GPIB ドライバのインストールについて説明している 第4章 に進んでください。

注

#### Windows 2000 および Windows XP には小さな表示上の違いがあ りますが、次の図の内容と機能はどちらのオペレーティングシ ステムでも同じです。

- 1 実行中のすべての Windows アプリケーションを閉じます。
- 2 ドライブに MSD ChemStation CD-ROM を挿入します。

自動的に起動しない場合は、CD-ROM のルートディレクトリに ある Index.htm をダブルクリックします。言語をクリックし て Welcome 画面に進みます。Agilent Welcome Screen が表 示されます。

- 3 サポート (Support) ページに進んで、[Agilent I/O Libraries (SICL Drivers) M.01.01.04 をインストールします (Install Agilent I/O Libraries (SICL Drivers) M.01.01.04)] をクリックします。
- 4 Agilent IO Libraries 画面が表示されます。[次へ (Next) >] をクリックします。
- 5 Agilent IO Libraries License Agreement を読みます。読み 終わったら、[はい (Yes)] をクリックします。
- 6 Agilent IO Libraries Readme Information を読みます。読 み終わったら、[次へ (Next) >] をクリックします。

#### ソフトウェアのインストール

- 7 [完全インストール (Full Installation)] をクリックしてインス トールタイプを選択します。
- 8 インストールされるコンポーネントがリストされます。[次へ (Next) >] をクリックしてリストを受け入れて、インストー ルを続けます。
- 9 ファイルがコピーされたら、情報を表示するかまたは入出力 構成を実行するか、あるいはこの両方を行うか決めるように 要求されます。[IO コンフィグレーションの実行 (Run IO Config)] を選択し、[終了 (Finish)] をクリックして、次に SICL サポートを構成します。

- **10** [Agilent IO Libraries コンフィグレーション-IO コンフィグ レーション (A gilent IO Libraries Configuration - IO Config)] 画面 が表示されます。
- 11 [TCPIP \*LAN クライアント (LAN 装置)(TCPIP \*LAN Client (LAN Instruments))]を選択します。

#### 2 ローカルエリアネットワーク構成

**12 [ コンフィグレーション (Configure)**] をクリックして、このイ ンターフェイスを手動で構成します。次の画面が表示されま す。

| LAN Client                                                                                                    |           |
|----------------------------------------------------------------------------------------------------|-----------|
| Questions? Press the Help button below.<br>Recommended default values are shown.                                                                                            |           |
| SICL Interface Name: <sub>Jan</sub>                                                                                                    | (OK)      |
| VISA Interface Name: TCPIP0                                                                                                    | Cancel    |
| Logical Unit: 30                                                                                                    |           |
| Server Timeout: 120                                                                                                    | Help      |
| Client Timeout Delta: 25                                                                                                    | Defaults  |
| <ul> <li>✓ Log Errors</li> <li>Default Protocol</li> <li>✓ AUTO (automatically detect protocol</li> <li>✓ VXI-11 (TCP/IP Instrument Protocol</li> <li>✓ SICL-LAN</li> </ul> | 51)<br>[] |

- **13** 画面の一番下にあるデフォルトプロトコルには、SICL-LAN を 選択します。OK をクリックして設定を受け入れます。
- **14** この結果表示される画面で、TCP/IP 構成が確認されます。[ 構成済みインターフェイス (Configured Interfaces)] ボックス

に TCPIPO lan と表示されます。OK をクリックしてプロセ スを終了します。

| 🔛 Agilent 10 Libraries Configuration - 10 (                                                                                                    | Config                                                                                                    |                                                  |
|----------------------------------------------------------------------------------------------------|----------------------------------------------------------------------------------------------------|--------------------------------------------------|
| <u>File Options H</u> elp                                                                                                    |                                                                                                    |                                                  |
| ID Config configures and edits Agilent ID interfaces.         To configure a new interface, select the interface.         To edit a configure dinterface, select the interface.         To automatically configure the interfaces.         Available Interface Types         VISA Type       Interface Description         ASRL       'RS-232 COM Ports         ASRL       VISA LAN Client (e.g. E5810)         GPIB       '82350 PCI GPIB Card         GPIB       82357 USB to GPIB         GPIB       VISA LAN Client (e.g. E5810)         GPIB       '82357 USB to GPIB         GPIB       VISA LAN Client (e.g. E5810)         GPIB       GPIB-VXI         GPIB-VXI       GPIB-VXI         GPIB-VXI       GPIB-VXI         GPIB-VXI       GPIB-VXI         GPIB-VXI       GPIB-VXI         GPIB-VXI       GPIB-VXI         GPIB-VXI       GPIB-VXI         GPIB-VXI       GPIB-VXI         GPIB-VXI       GPIB-VXI         GPIB-VXI       GPIB-VXI         GPIB-VXI       GPIB-VXI         GPIB-VXI       GPIB-VXI         GPIB-VXI       GPIB-VXI         GPIB-VXI       GPIB-VXI         GPIB-VXI       GPIB-VXI | e in 'Available Interface Types' and click 'Configu<br>ce in 'Configured Interfaces' and click 'Edit'<br>ed with '*', click 'Auto Config'<br>Configured Interfaces<br>VISA Name SICL Name<br>TCPIP0 Ian | re'<br><u>*Auto Config</u><br>OK<br><u>H</u> elp |
| * NOTE: Auto Config will configure interfaces identifi                                                                                                    | Edit Remove                                                                                                    |                                                  |
|                                                                                                    |                                                                                                    |                                                  |

**15**入出力ライブラリからの LAN サポートはここで構成されま す。ドライブから CD を取り出して PC をリブートし、すべ てのサポート設定が永続的になるようにします。

後で入出力構成を実行するには、次のいずれかを行います。

- PC のタスクバーにある IO をクリックして、[IO コンフィ グレーションを実行する (Run IO Config)] を選択する
- Windows の[スタート(Start)]メニューから[(すべてのプログラム (All Programs)/Agilent IO ライブラリ (Agilent IO Libraries)/IO コンフィグレーション (IO Config)]を選択する

## 2 ローカルエリアネットワーク構成

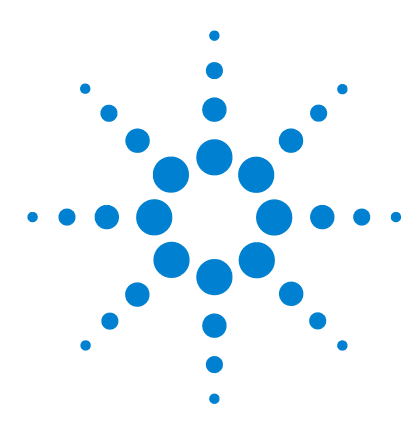

3

Agilent G1701DA MSD Productivity ChemStation ソフトウェア インストールマニュアル

# Agilent Bootp Service のインス トール

目的 46 インストール 47 Agilent Bootp Service での初期装置設定 50 Bootp の初期設定後の装置追加 54

Agilent Bootp Service ソフトウェアは、古い GC (JetDirect カードがインストールされた 6890 および 6850 GC) にのみ必要 です。必要であれば、LAN 通信を使用する 5975 または 5973 シ リーズの MSD に IP アドレスを割り当てることができます。

Agilent Bootp Service は、6890N GC またはシリアル番号が ≥US10243001 の 6850 GC で使用することは**できません**。

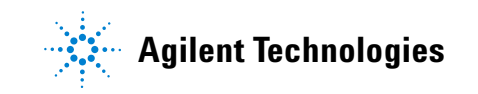

#### 3 Agilent Bootp Service のインストール

目的

Agilent Bootp Service は、LAN に常駐する Agilent 装置の IP アドレスの集中管理を行います。このサービスは、装置 LAN の どの Windows 2000 または XP PC でも実行できます。Agilent Bootp Service を実行する PC は TCP/IP ネットワークプロトコ ルを実行している必要があり、DHCP サーバや他の Bootp サー バを実行することはできません。

#### Bootp の動作

ある装置の電源を初めてオンにすると、その装置にある Agilent JetDirect カードは、IP アドレスまたはホスト名に対 する要求をブロードキャストして、識別子としてそのハード ウェアアドレスを提供します。この要求は最大 5 分間続きま す。Agilent Bootp Service はこの要求に応えて、ハードウェア アドレスに関連する以前に定義された IP アドレスとホスト名 を要求元の装置に渡します。

装置は、その IP アドレスとホスト名を Bootp Service から受け取ると、要求のブロードキャストを停止します。装置は、電源がオンである限りその IP アドレスを保持します。装置の電源を切断すると IP アドレスは失われます。正しいアドレスを再確立するためには、次に装置の電源をオンにするときに Agilent Bootp Service が実行されていなければなりません。

# アドレス

Bootp サービスをインストールして構成するには、まずコン ピュータと装置の IP アドレス、サブネットマスク、および ゲートウェイを知る必要があります。

最初のインストールでは、次のデフォルトアドレスを使用します。

| アドレス             |
|------------------|
| 10. 1. 1. 100    |
| 10. 1. 1. 101    |
| 10. 1. 1. 102    |
| 10. 1. 1. 100    |
| 255. 255. 255. 0 |
|                  |

装置を追加するたびに必要に応じて、IP アドレスを増分します。

# インストール

Agilent Bootp Service をインストールするには:

- 1 管理者、または管理者権限を持つユーザとしてコンピュータ にログオンします。
- 2 すべての Windows プログラムを閉じます。
- 3 MSD Productivity ChemStation ソフトウェアの CD を CD-ROM ドライブに挿入します。自動的に起動しない場合は、 CD-ROM のルートディレクトリにある Index.htm をダブルク リックします。
- 4 言語をクリックして Welcome 画面に進みます。Agilent Welcome 画面が表示されます。
- 5 サポート (Support) ページに進んで、[Agilent Bootp Service を インストールします (Install Agilent Bootp Service)] をクリック します。
- 6 必要であれば、タスクバーの [Agilent Bootp Service...] アイコ ンをクリックします。
- 7 Welcome 画面が表示されます。[次へ (Next) >] をクリック します。
- 8 License Agreement を読んだら、[はい (Yes)] をクリックし て、Agilent Bootp Service のインストールを続けます。
- 9 Agilent Bootp Service README は印刷することができます。 このファイルには、C:¥Program Files¥Common Files¥ Agilent Shared¥Bootp¥bin¥Readme.htm からアクセスできます。
- ファイルが読み込まれます。読み込みが終了すると、[インストールウィザードの完了 (Install Wizard Complete)] 画面、 [Bootp 設定 (Bootp Settings)] 画面、および README がすべて 表示されます。
- **11** README ファイルを読み終えたら閉じます。ファイルの保管場 所を忘れないでください。

#### 3 Agilent Bootp Service のインストール

**12** この時点で、[Bootp 設定 (Bootp Settings)] 画面には未構成の デフォルト設定が表示されています。

| Bootp Settings                                                                           | ×      |
|------------------------------------------------------------------------------------------|--------|
| Create template bootp tabfile?     Create Template     Create Template     Launch Manage | ;<br>[ |
| Bootptab File Location: \BootP\bin\TabFile                                               |        |
| Do you want to log bootp requests?                                                       |        |
| Bootplog File Location: C:\Program Files\Co                                              |        |
| Default Settings<br>Subnet mask: 255 , 255 , 255 , 0                                     |        |
| Gateway: 10 . 1 . 1 . 100                                                                |        |
| QK <u>C</u> ancel <u>H</u> elp                                                           |        |

- **13** [bootp タブファイルのメンテナンス (Maintain bootp tabfile)] を選択します。
- 14 [Bootp 要求をログに記録しますか? (Do you want to log Bootp requests?)] をチェックします。

このボックスは、装置の構成を終了したとき、またはディスク スペースがログファイルですぐにいっぱいになる場合、チェッ クが外されます。

- **15** 画面のデフォルト設定 (Default Settings) 部分に、サブネット マスクとゲートウェイを入力します。上記画面のエントリは、 デフォルトのサブネットマスクとゲートウェイです。
  - サブネットマスクとゲートウェイを知らない場合は、ネットワーク管理者に問い合わせてください。
  - デフォルトサブネットマスクは 255.255.0 です。
  - デフォルトゲートウェイは 10.1.1.100 です。

#### 注

#### ソフトウェアのインストール

**16** [インストールウィザードの完了 (Install Wizard Complete)] 画面で [はい、今すぐコンピュータを再起動し ます (**Yes, I want to restart my computer now**)] を選択して、ド ライブから CD-ROM を取り出して、[**終了 (Finish)**]をクリッ クします。

これで Bootp Service のインストールが完了します。PC をリ ブートしたら、次のセクションの説明にしたがって Bootp を構 成する必要があります。

# Agilent Bootp Service での初期装置設定

Agilent Bootp Service は、特定の装置にインストールされた LAN カードで提供される固有の識別コード(MAC アドレス)と その装置に割り当てられた特定の IP アドレスとの間の関連を 保持します。したがって、新しい装置を追加するかどうかに関 係なく、装置(またはその LAN カード)を交換するか、または 装置に割り当てられた IP アドレスを変更する場合、この関連 をすべて定義または再定義する必要があります。

#### 装置の MAC アドレスの判別

1 Agilent Bootp Service のログファイルを使用するか、また はそのカードを調べるかのどちらかによって、JetDirect カードがインストールされた GC の MAC アドレスを判断しま す。

#### Agilent Bootp Service のログファイルを使用する場合

- a MSD をオフにします。
  - ログファイルはすべての Bootp 要求をリストするため、
     一度に 1 つのデバイスを開始して、それらを区別します。
- **b** GC を電源オンオフします。
- **c** GC のセルフテストが完了したら、ノートパッドを使用し てログファイルを開きます。この内容は次のようになりま す。
  - ログファイルのデフォルト位置は My Computer¥Local Disk¥Program Files¥Common Files¥Agilent Shared¥Bootp¥ bin¥logfile です。
  - ログファイルは、開いている場合は更新されません。

#### 02/25/04 15:30:49 PM

Status: BOOTP Request received at outer most layer

Status: BOOTP Request received from hardware address: 0010835675AC Error: Hardware address not found in BOOTPTAB: 0010835675AC Status: BOOTP Request finished processing at outer most layer

- **d** MAC アドレス (0010835675AC、ここではハードウェアアド レスと呼ばれる) を記録します。
- e ログファイルを閉じて、MSD をオンにします。

#### JetDirect カードを調べる場合

- a GC をオフにします。
- **b** JetDirect カードを取り外します。

#### 注意 接地付きリストストラップを使用して、これを GC の金属露 出部分に接続して、PC ボードの電子回路に損傷を与えない ようにします。

- c ラベルから MAC アドレスを読み取ります。MAC アドレス は、JetDirect カードのコンポーネントがない側のラベル に印刷されています。これは通常、バーコードの下のコロ ン(:)の後にあって、文字 AD で始まる番号です。
- d カードを再インストールして、GC をオンにします。

#### MSD ローカルコントロールパネルの読み取り

- MSD の MAC アドレスの判別 ローカルコントロールパネルで、 [Menu] キーを押して Network を表示し、[Item] を押して MAC address を表示します。MAC アドレスを記録します。
  - 表示されるコロン(:)はアドレスの一部ではありません。
  - あるいは、上記の ステップ 1 で説明したように、ログ ファイルから MAC アドレスを読み取ります。

#### Bootp エントリの追加

Windows のデスクトップにあるスタート (Start) ボタンから、スタート (Start)/設定 (Settings) (Windows 2000)/コントロール パネル (Control Panel)/管理ツール (Administrative)

#### 3 Agilent Bootp Service のインストール

**Tools)**/ サービス (**Services**) と選択します。[サービス (Service)] 画面が表示されます。

- **2** Agilent Bootp Service を右クリックします。
- 3 [停止 (Stop)] を選択します。
- **4** Bootp サービスを停止すると、[サービスおよび管理ツール (Services and Administrative tools)] が表示されます。
- **5** GC をネットワークに追加します。
  - a [スタート(Start)/プログラム(Programs)/Agilent Bootp Service/Bootp 設定の編集(SettingsEdit Bootp Settings)]と選 択すると、[Bootp 設定(Bootp Settings)] 画面が表示さ れます。
  - b [Bootp 要求をログに残しますか? (Do you want to log Bootp requests?)]のチェックを外します。
  - c [起動マネージャ (Launch Manager)] をクリックします。 Bootp Manager 画面が表示されます。
  - d [追加 (Add...)]をクリックします。[Bootp に追加 (Add Bootp Entry)] 画面が表示されます。
  - e GC の以下のエントリを作成します。
    - ・ MAC アドレス
    - ホスト名
    - ・ IP アドレス
    - 必要であればコメント
    - ・ サブネットマスク
    - ゲートウェイアドレス
  - f OK をクリックします。
- 6 システムに MSD を追加します。ステップ 5 を繰り返して MSD を追加します。
- 7 終了したら、[マネージャの終了 (Exit Manager)]をクリックして、OK をクリックします。
- 8 [スタート (Start)/設定 (Settings) (Windows 2000)/コント ロール パネル (Control Panel)/管理ツール (Administrative)/サービス (Services)]と選択します。サー ビス (Service) 画面が表示されます。
- 9 Agilent Bootp Service を右クリックします。

#### ソフトウェアのインストール

- **10 [スタート (Start) ] を**選択して Bootp サービスを再起動し ます。
- **11** [サービスおよび管理ツール (Services and Administrative Tools)] 画面を閉じます。
- **12** GC を電源オンオフして MSD を追加して、これらの変更をイ ンプリメントします。
  - MSD の場合は、[Reboot with new network settings?] が 表示されるまで、[Item] キーを押します。[Yes/Select] を 押して、MSD をリブートします。
- 13 IP アドレスを Ping して検証します。

# Bootp の初期設定後の装置追加

Bootp の初期設定を完了したらいつでも、Agilent Bootp Service に装置を追加することができます。

# MAC アドレスを知っている場合

MAC アドレスを知っていて後で別の装置を追加する場合:

- Windows のデスクトップにある Start ボタンから、[スタート (Start)/設定 (Settings) (Windows 2000)/コントロールパネル (Control Panel)/管理ツール (Administrative Tools)/サービス (Services)] と選択します。サービス (Service) 画面が表示されます。
- 2 Agilent Bootp Service を右クリックします。
- 3 [停止 (Stop)] を選択します。
- 4 Bootp サービスを停止すると、[サービスおよび管理ツール (Services and Administrative tools)] が表示されます。
- 5 装置をネットワークに追加します。
  - a [スタート (Start)/プログラム (Start/Programs)]/Agilent Bootp Service/Boopt 設定の編集 (Edit Bootp Settings)] と選 択すると、[Bootp 設定 (Bootp Settings)] 画面が表示さ れます。
  - b [Bootp 要求をログに残しますか? (Do you want to log Bootp requests?)]のチェックを外します。
  - c [起動マネージャ (Launch Manager)]をクリックします。 Bootp Manager 画面が表示されます。
  - d [追加 (Add...)]をクリックします。[Bootp に追加 (Add Bootp Entry)] 画面が表示されます。
  - e GC の以下のエントリを作成します。
    - MAC アドレス
    - ホスト名
    - IP アドレス
    - 必要であればコメント
    - サブネットマスク

#### ソフトウェアのインストール

・ ゲートウェイアドレス

f OK をクリックします。

- 6 終了したら、[マネージャの終了 (Exit Manager)]をクリックして、OK をクリックします。
- 7 [スタート (Start)/設定 (Settings) (Windows 2000)/コント ロール パネル (Control Panel)/管理ツール (Administrative)/サービス (Services)] と選択します。サー ビス (Service) 画面が表示されます。
- 8 Agilent Bootp Service を右クリックします。
- **9 [スタート (Start)**] を選択して Bootp サービスを再起動し ます。
- **10**[サービスおよび管理ツール (Services and Administrative Tools)] 画面を閉じます。
- 11 新しい装置を電源オンオフして変更を保存します。
  - MSD の場合は、[Reboot with new network settings?] が 表示されるまで、[Item] キーを押します。[Yes/Select] を 押して、MSD をリブートします。
- 12 IP アドレスを Ping して検証します。

#### MAC アドレスを知らない場合

MAC アドレスを知らずに別の装置を Agilent Bootp Service に 追加する場合:

- Windows のデスクトップにある Startt ボタンから、[スタート (Start)/設定 (Settings) (Windows 2000)/コントロールパネル (Control Panel)/管理ツール (Administrative)/サービス (Service)] と選択します。サービス (Service) 画面が表示されます。
- **2** Agilent Bootp Service を右クリックします。
- **3** [**停止(Stop**)] を選択します。
- **4** Bootp サービスを停止すると、[サービスおよび管理ツール (Services and Administrative tools)] が表示されます。
- 5 [スタート (Start)/プログラム (Start/Programs)]/Agilent Bootp Service/Boopt 設定の編集 (Edit Bootp Settings)] と選択す ると、[Bootp 設定 (Bootp Settings)] 画面が表示されます。

- 3 Agilent Bootp Service のインストール
  - 6 [Bootp 要求をログに残しますか? (Do you want to log Bootp requests?)] をチェックして、OK をクリックします。
  - 7 Agilent Bootp Service の停止に使用したのと同じメニューから、このサービスを開始します(この場合にのみ[スタート(Start)]を選択します)。
  - 8 上記のステップを終了したら、50 ページ「装置の MAC アド レスの判別」を参照して、最後までそのステップに従ってく ださい。

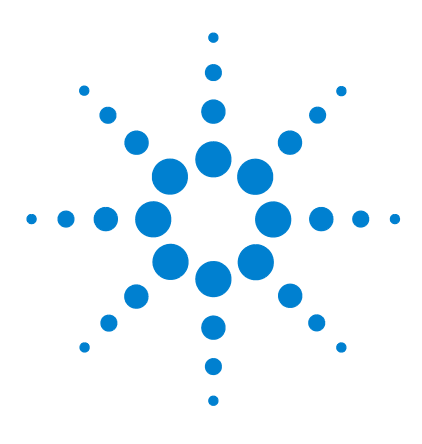

4

Agilent G1701DA MSD Productivity ChemStation ソフトウェア インストールマニュアル

# GPIB ドライバのインストール

GPIB ベースシステムのインストールチェックリスト 58 GPIB サポート用の Agilent 1/0 ライブラリのインストー ル 59

この章では、5973A MSD または GPIB ベースの 6890A/Plus GC 装置に必要な GPIB ドライバをインストールして構成する方法 について説明します。

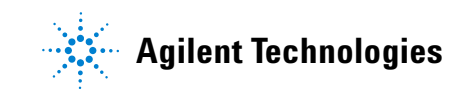

# GPIB ベースシステムのインストールチェックリスト

このチェックリストは、GPIB ベースシステム (5973 MSD または 6890 GC) のインストールと構成のステップを要約したもので す。

- □ 第 1 章 に説明されているオペレーティングシステムの前提 条件を確認します。
- 82350B GPIB カードが ケミステーション (ChemStation) コ ンピュータにインストールされていることを確認します。必 要であればインストールします。

# 一部の PC では、PC の背面から GPIB を拡張するために 10834A-2310 GPIB アダプタコネクタが必要です。

□ GPIB 装置システムを設計します。

GPIB デバイスが次の GPIB デバイスに接続され、そのデバイ スがまた次のデバイスに接続されるという「チェーン」状に GPIB デバイスを接続する方法がベストです。できる限り、 「スター」構成(すべてのデバイスを1 つのポイントに接続 する)は避けてください。

 Agilent MSD Productivity ChemStation CD-ROM から GPIB SICL ドライバをインストールして構成します。

# GPIB サポート用の Agilent 1/0 ライブラリのインストール

Agilent I/O ライブラリ (SICL) ドライバは、MSD ChemStation ソフトウェアの CD-ROM に入っています。旧バージョンの SICL ドライバがインストールされている場合は、現在のバージョン をインストールする前に削除しておく必要があります。

- システムが GPIB ベースの場合は、このセクションを続けて GPIB サポート用のドライバをインストールします。
- システムが LAN ベースの場合は、このセクションをスキップ して、該当する TCP/IP ドライバのインストールについて説 明している 第2章 に進んでください。

GPIB カードは PC にインストールされていなければなりません。そうしないと、インストールされたドライバを構成できません。GPIB SICL ドライバのバージョンは、MSD ChemStation software CD-ROM に提供されたものでなければなりません。

PC が GPIB カードのインストールに続いてリブートされる場合 は、Found New Hardware Wizard 画面が表示されます。New Hardware Wizard が開始した場合は、Cancel をクリックしてす ぐに終了してください。

## GPIB サポートのインストールと構成

- 1 実行中のすべての Windows アプリケーションを閉じます。
- 2 ドライブに MSD ChemStation CD-ROM を挿入します。自動的に起動しない場合は、CD-ROM のルートディレクトリにある Index.htm をダブルクリックします。
- 言語をクリックして Welcome 画面に進みます。Agilent Welcome 画面が表示されます。
- 4 サポート (Support) ページに進んで、[Agilent SICL Drivers M.01.01.04 をインストールします (Install Agilent SICL Drivers M.01.01.04)] をクリックします。
- 5 Agilent IO ライブラリのインストールを開始すると、 Welcome メニューが表示されます。[次へ (Next) >] をク リックしてインストールを続けます。

- 6 License Agreement を確認したら、[はい (Yes)] をクリックします。
- 7 Readme Information 画面が表示されたら、[次へ (Next) >] をクリックします。
- 8 [完全インストール (Full Installation)] をクリックします。インストールされるコンポーネントがリストされます。次へ (Next) > をクリックしてリストを受け入れて、インストールを続けます。
- 9 ファイルがコピーされたら、[IO コンフィグレーションの実行(Run IO Config)]を選択して、[終了(Finish)]をクリックして、次に SICL サポートを構成します。
  - プロンプトに応じて、[インターフェイスのマニュアルコンフィグレーション (Manually configure interfaces)]
     を選択して[次へ (Next) >] をクリックします。
- 後で 10 コンフィグレーション (10 Config) を実行する方法がいくつかあります。
   ・ PC のタスクバーにある 10 アイコンをクリックする
  - ・スタート (Start) / すべてのプログラム ((All) Programs) の
     Agilent IO Libraries グループから実行する

#### **10 GPIB** \*82350 PCI GPIB Card を選択します。

|                                                                                                    | Agilent IO L       | ibraries Configuration - IO                          | Co        | nfig   |              |                |    |                       |
|----------------------------------------------------------------------------------------------------|--------------------|------------------------------------------------------|-----------|--------|--------------|----------------|----|-----------------------|
| Eile                                                                                                    | Options <u>H</u> e | elp                                                  |           |        |              |                |    |                       |
| ID Config configures and edits Agilent ID interfaces.<br>- To configure a new interface, select the interface in 'Available Interface Types' and click 'Configu-<br>- To edit a configured interface, select the interface in 'Configured Interfaces' and click 'Edit'<br>- To automatically configure the interfaces identified with ", click 'Auto Config'<br>- Available Interface Types |                    |                                                      |           |        |              | Configure      | 9' |                       |
|                                                                                                    | VISA Type          | Interface Description                                |           |        | VISA Name    | SICL Name      |    |                       |
|                                                                                                    | ASRL               | *RS-232 COM Ports<br>VISA LAN Client (e.g. EE910)    |           |        |              |                |    | * <u>A</u> uto Config |
|                                                                                                    | GPIB               | *82350 PCI GPIB Card                                 |           |        |              |                |    |                       |
|                                                                                                    | GPIB               | 82341 ISA GPIB Card                                  |           |        |              |                |    | OK                    |
|                                                                                                    | GPIB               | 82357 USB to GPIB<br>VISA LAN Client (e.g. E5810)    |           |        |              |                |    |                       |
|                                                                                                    | GPIB-VXI           | GPIB-VXI Command Module                              |           |        |              |                |    | <u>H</u> elp          |
|                                                                                                    | TCPIP              | *LAN Client (LAN Instruments)                        |           |        |              |                |    |                       |
|                                                                                                    | v×i<br>n/a         | *E8491 IEEE-1394 to VXI<br>LAN Server (PC as Server) |           |        |              |                |    |                       |
|                                                                                                    |                    |                                                      |           |        |              |                |    |                       |
|                                                                                                    |                    |                                                      |           |        |              |                |    |                       |
|                                                                                                    | 1                  |                                                      |           |        | 1            |                |    |                       |
|                                                                                                    |                    | <u>C</u> onfigure                                    |           |        | <u>E</u> dit | <u>R</u> emove |    |                       |
| ×                                                                                                    | NOTE: Auto C       | onfig will configure interfaces iden                 | <br>ified | with a | an '×'       |                |    |                       |
|                                                                                                    |                    |                                                      |           |        |              |                |    |                       |

11 Configure をクリックします。

- ・ 画面の Configured Interfaces 列には、GPIB エントリが表示 されています。
- 次のメッセージが表示されたら、OK をクリックして IO Configuration 画面を表示します。

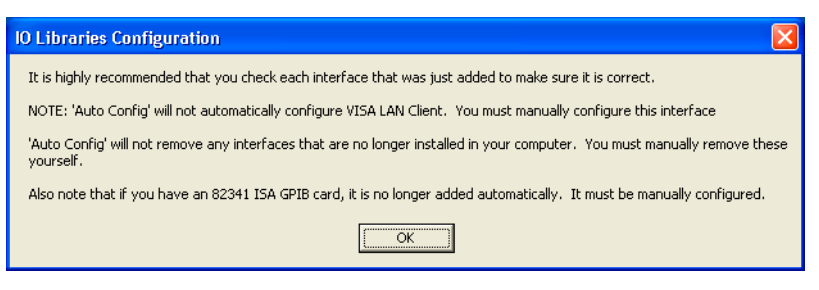

- 12 Configured Interfaces 列で GPIBO を選択します。
- **13 Edit** をクリックします。GPIB Card Configuration 画面が表示されます。

| 82350 PCI GPIB Card Configuration                                                |  |  |  |  |  |
|----------------------------------------------------------------------------------|--|--|--|--|--|
| Questions? Press the Help button below.<br>Recommended default values are shown. |  |  |  |  |  |
| Serial Number: US12345678                                                        |  |  |  |  |  |
| SICL Interface Name: gpibl OK                                                    |  |  |  |  |  |
| (for backwards compatibility use 'hpib7')                                        |  |  |  |  |  |
| VISA Interface Name: GPIB0 * Cancel                                              |  |  |  |  |  |
| Logical Unit: 7 📩 Help                                                           |  |  |  |  |  |
| Bus Address: 21 - Defaults                                                       |  |  |  |  |  |
| ✓ System Controller                                                              |  |  |  |  |  |

注

MSD Productivity ソフトウェアは SICL インターフェイス名 "hp82341" を使用しますが、MSD ChemStation には 82350B カー ドの使用が必要です。

- **14 SICL Interface Name** を hp82341 ("hp" は小文字でなければな らない) に変更し、スクロール矢印を使用して Bus Address を 30 に変更します。
- 15 OK をクリックして変更を受け入れます。構成は完了です。
- 16 コンピュータをリブートして、サポート設定を永続的なもの にします。

#### 作業のチェック

- [スタート (Start)/プログラム (Programs)/Agilent IO Libraries/IO Config] と選択して、構成された GPIB インター フェイスを確認します。
- 2 Configured Interfaces ボックスの GPIBO hp82341 を選択します。
- **3 Edit** をクリックします。GPIB Card Configuration 画面が表示されます。

| 82350 PCI GPIB Card Configuration                                                | X                |  |  |  |  |  |  |
|----------------------------------------------------------------------------------|------------------|--|--|--|--|--|--|
| Questions? Press the Help button below.<br>Recommended default values are shown. |                  |  |  |  |  |  |  |
| Serial Number: US12345678                                                        |                  |  |  |  |  |  |  |
| SICL Interface Name: hp82341                                                     | ОК               |  |  |  |  |  |  |
| (for backwards compatibility use 'hpib7')                                        |                  |  |  |  |  |  |  |
| VISA Interface Name: GPIB0                                                       | Cancel           |  |  |  |  |  |  |
| Logical Unit: 7                                                                  | Help             |  |  |  |  |  |  |
| Bus Address: 30                                                                  | Defaults         |  |  |  |  |  |  |
| 🔽 System Controller                                                              | Edit VISA Config |  |  |  |  |  |  |

- **4** Edit VISA Config をクリックします。Show Devices 画面が表示 されます。
- 5 Auto Add Devices をクリックします。Auto Configuration 画面が 表示されます。

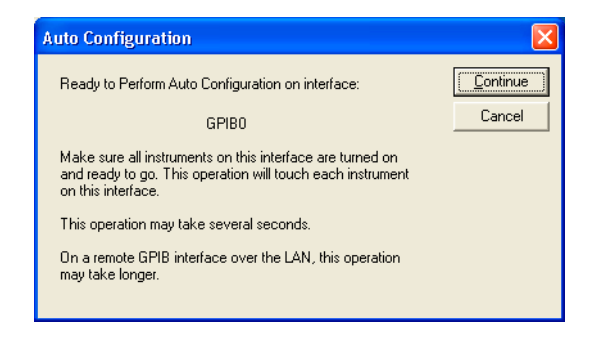

- 6 Continue をクリックします。
- 7 次のメッセージが表示される場合、考えられる理由は次のとおりです。
  - GPIB カード構成が間違っている

- GPIB ケーブルが接続されていない
- 装置がオンになっていない
- ハードウェアデバイスがサポートされていない
- PC をリブートする必要がある

トラブルシューティングの最初のステップとして、コン ピュータの電源をオンオフします。

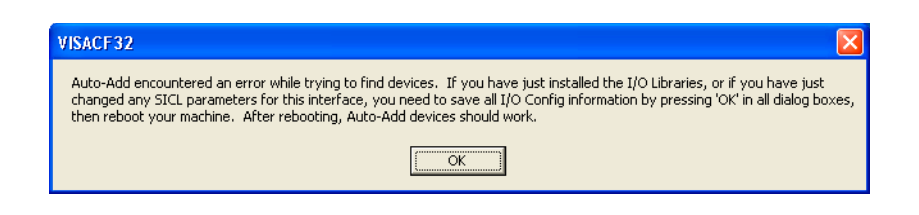

- 8 結果を確認して、OK をクリックします。自動構成が成功した 場合は、新しいデバイスが検出されます。
  - **GPIBO::20** は、MSD の ID を表します(デフォルトアドレ ス 20)。
  - GPIBO::15 は、GC の ID を表します(デフォルトアドレス 15)。

| Show Devices                                                                                   |                       |
|------------------------------------------------------------------------------------------------|-----------------------|
| ✓ Identify devices at run-time<br>Devices present on interface GPIB0<br>GPIB0::15<br>GPIB0::20 | OK<br>Cancel          |
|                                                                                                | Add device            |
|                                                                                                | <u>R</u> emove device |
|                                                                                                | Auto Add devices      |

- 9 OK をクリックします。GPIB Card Configuration 画面が表示されます。
- 10 Cancel をクリックします。 IO Config 画面が表示されます。
  - ・ SICL Interface Name = hp82341 および Bus Address = 30 です。
- 11 OK をクリックして終了します。

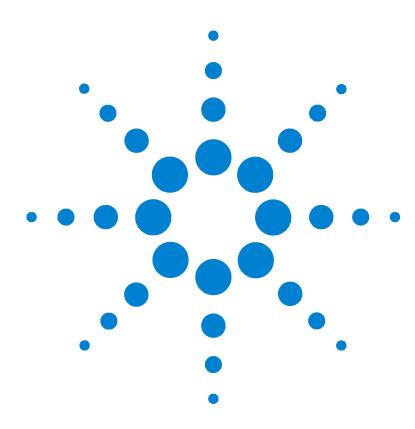

5

Agilent G1701DA MSD Productivity ChemStation ソフトウェア インストールマニュアル

# Agilent MSD Productivity ChemStation ソフトウェアのインス トール

必要なコンポーネントと推奨コンポーネント 68 Agilent MSD Productivity ChemStation ソフトウェアのインス トール 69 MSD ChemStation での装置のコンフィグレーション 71 5975 または LAN 対応 5973 Series MSD のコンフィグレーショ ン 73 GPIB 5973 MSD のコンフィグレーション 74 MSD オプションと極性のコンフィグレーション 77 GC のコンフィグレーション 78 データ解析のコンフィグレーションとコンフィグレーションレ ビュー 80 完了 80 追加システムまたはデータ解析モードのコンフィグレーショ ン 82 MSD ファームウェアの不一致のチェック 83

このマニュアルでは、MSD Productivity ChemStation ソフト ウェアのインストールと構成方法について説明します。

Agilent MSD Productivity ChemStation を以前のバージョンか らアップグレードする場合は、第6章を参照してください。

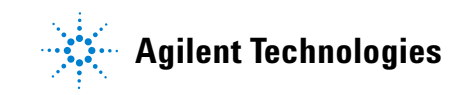

# 必要なコンポーネントと推奨コンポーネント

MSD ChemStation ソフトウェアのインストールプロセスでは、 どのサンプルファイルをインストールするかをプロンプトで聞 かれます。この場合は、Example Mass Spectral Database または Example Methods and Data、あるいはこの両方をインストール用 に選択します。Agilent では、両方の機能を読み込むことをお 勧めします。

# Agilent MSD Productivity ChemStation ソフトウェアのインストール

MSD Productivity ChemStation ソフトウェアをインストールするには:

- **1** 作業を始める前に:
  - ChemStation コンピュータに、第1章の説明どおりに Windows 2000 または Windows XP ソフトウェアがインス トールされていて、コンフィグレーションされていること を確認してください。
  - 5975 および LAN 対応 5973 Series MSD: LAN が 第 2 章 および 第 3 章 の説明どおりにコンフィグレーションされ ていることを確認します。
  - 5973 MSD: GPIB が 第 4 章 の説明どおりにコンフィグ レーションされていることを確認します。
  - ・ すべての Windows プログラムを閉じます。
  - 管理者、または管理者権限を持つユーザとしてログオンします。
- G1701DA MSD ChemStation CD を CD-ROM ドライブに挿入しま す。自動的に起動しない場合は、CD-ROM のルートディレクト リにあるファイル Index.htm をダブルクリックします。
- 言語をクリックして Welcome 画面に進みます。Agilent Welcome 画面が表示されます。
- 4 Contents の左上隅にあるリンクをクリックして、MSD ChemStation ページにナビゲートします。MSD ChemStation ページで、リンク G1701DA MSD Productivity ChemStation, D.02.00 をクリックします。
- 5 言語を選択して [次へ (Next)]> をクリックします。 InstallShield Welcome 画面が表示されます。
- 6 [次へ (Next)]> をクリックして、License Agreement に進みます。l accept the terms of the license agreement を選択して、[次へ (Next)]>をクリックします。
- 7 Customer Information 画面が表示されます。必要な情報を入 力して、[次へ (Next)]> をクリックします。

登録番号は、ソフトウェアキット添付のソフトウェア登録証 明書に記載されています。

- 8 Next> をクリックしてカスタマ情報を受け入れてから、MSD ChemStation ソフトウェアのインストール場所を選択します。
  - Next> をクリックして、デフォルトのターゲット位置、 C:¥MSDChem を受け入れます。
  - あるいは、Browse...を使用して、別のターゲット位置を 選択します。ChemStation は、Agilent I/0 ライブラリと 同じ位置になければなりません(第2章または第4章 を参照)。
- 9 Select Features 画面が表示されます。インストールする機能を選択して、Next> をクリックします。
- 10 実行されるインストールを確認したら、Install をクリックし てプロセスを開始します。
- 11 インストールが完了したら、CD-ROM から CD を取り出しま す。Finish をクリックしてインストールプロセスを完了して、 コンピュータを再起動します。

# MSD ChemStation での装置のコンフィグレーション

次の手順を使用して、MSD ChemStation ソフトウェアで装置を コンフィグレーションします。

システムコンフィグレーションプログラムを使用すると、装置 をコンフィグレーションするか、または以前に入力された装置 コンフィグレーション情報を表示することができます。

注 Windows 2000 および Windows XP には小さな表示上の違いがあ りますが、次の図の内容と機能はどちらのオペレーティングシ ステムでも同じです。

- Windows の Start メニューから、MSD Configuration プログ ラムを開きます。
  - Windows XP: [スタート(Start)/すべてのプログラム (Programs)/MSD ケミステーション (/MSD ChemStation/Config)]を選択
  - Windows 2000: [スタート (Start)/プログラム (Programs)/MSD ケミステーション (MSD ChemStation)/ Config]を選択

あるいは、Windows デスクトップの Config アイコン 🖸 をダブルクリックします。

どちらの方法でも、System Configuration ウィンドウが表示 されます。

注

Data Analysis 列が表示されない場合は、画面の解像度がシス テム要件に従って設定されていません。問題を解決してから、 処理を続けてください。

 2 装置がまだ構成されていない場合は、以下に示す Configure Instrument ダイアログボックスが表示されます。あるいは、 装置を構成するために、ウィンドウの一番上近くにあるツー ルバー、または Configure ドロップダウンメニューからその

#### 5 Agilent MSD Productivity ChemStation ソフトウェアのインストール

番号を選択します。この例では、Instrument 1 が自動的に選択 される初期インストールについて説明しています。

| 装置 コンフィグレーション      |                           | X |
|--------------------|---------------------------|---|
|                    |                           |   |
|                    |                           |   |
| 装置名印               |                           |   |
| シリアルキンバ (Asset)(S) |                           |   |
|                    |                           |   |
|                    |                           |   |
|                    | 1 7/71/装置(0)              |   |
|                    |                           |   |
|                    |                           |   |
|                    |                           |   |
|                    | < Back Next > Cancel Help |   |
|                    |                           | _ |

- デフォルト名を受け入れるか、または装置に別の名前を入力 することができます。[オフライン装置(Offline Instrument)] オプションが選択されていないことを確認してください。
- 4 [次へ (Next)]> をクリックして、[マススペクトローダ (Mass Spectrometer)] ダイアログボックスを表示します。
- 5 [装置コンフィグレーションにマススペクトロメータを含む (Include a Mass Spectrometer in this Instrument Configuration)]オ プションを選択して、[新規 MS デバイス (New MS Device)] をクリックします。[新規 MS スペクトロメータ デバイス (New Mass Spectrometer Device)]ダイアログボックスが表 示されます。
- 6 MSD のモデル番号を選択してから、次に示す 2 つの手順のど ちらかに従って、関連する IP アドレスまたは GPIB アドレ スを入力します。
  - 73 ページ「5975 または LAN 対応 5973 Series MSD のコ ンフィグレーション」
  - 74 ページ「GPIB 5973 MSD のコンフィグレーション」
# 5975 または LAN 対応 5973 Series MSD のコンフィグレーション

選択したモデルが 5975 または 5973 Series MSD、あるいは LAN 変換 5973A の場合は、次の手順に進みます。GPIB 通信を 5973A で使用する場合は、該当する手順についての次のセクション、 74 ページ「GPIB 5973 MSD のコンフィグレーション」に進んで ください。

 MSD IP アドレスを入力します。MSD がサイト LAN システム 上にない場合、これは 10.1.1.102 になります。OK をクリック して、このアドレスを受け入れます。

| 新規マススペクトロメータデバ | 17         | X |
|----------------|------------|---|
|                |            |   |
| モデル            | 5975       |   |
| IP アドレスወ       | 10 1 1 102 |   |
| GPIB アドレス      |            |   |
|                | Ч          |   |
|                | OK kashu   |   |
|                | 0k         |   |

2 MSD モデルと IP アドレスが正しいかどうかを確認します。

| 711 | パカトロメータ                     |                                    | X        |
|-----|-----------------------------|------------------------------------|----------|
|     | ☑ 装置コンフィグレーショ               | ンに MS スペクトロメータを含むの                 |          |
|     | ーマススペクトロメータ デバ<br>  「 〒 = つ | (ス選択                               |          |
|     | 5975                        | LAN 10.1.1.102                     |          |
|     | 選択: 5975(                   | LAN = 10.1.1.102)<br>新規 MS デバイス(E) |          |
|     | L                           | < Back Next > Can                  | cel Help |

3 [次へ (Next>)] をクリックして、77 ページ「MSD オプション と極性のコンフィグレーション」に進みます。

# GPIB 5973 MSD のコンフィグレーション

選択した 5973A で、GPIB 通信を使用する場合は、次の手順に 進みます。MSD が LAN 対応であり(5975、5973N、5973 inert、 または変換 5973 MSD)、モデルとして選択されている場合は、 該当する手順についての*前の*セクション、73 ページ「5975 ま たは LAN 対応 5973 Series MSD のコンフィグレーション」に 戻ってください。

1 デフォルトの MSD GPIB アドレス、20 を入力します。OK を クリックして、このアドレスを受け入れます。

| 新規マススペクトロメータデバー | (ک                   | X |
|-----------------|----------------------|---|
|                 |                      |   |
| T≓u             |                      |   |
| モナル             | 5973N, 5973 inert MS |   |
| IP アドレスወ        | 5973N, 5973 inert MS |   |
| GPIB アドレス       |                      |   |
|                 |                      |   |
|                 |                      |   |
|                 | OK キャンセル             |   |
|                 |                      |   |

| 新規マススペクトロメータデ | ለተג 🛛 🛛  |
|---------------|----------|
|               |          |
| モデル           | 5973A    |
| IP アドレスの      |          |
| GPIB アドレス     | 201      |
|               | h        |
| _             |          |
|               | OK キャンセル |

- 5 Agilent MSD Productivity ChemStation ソフトウェアのインストール
  - 2 MSD モデルと GPIB アドレスが正しいかどうかを確認します。
  - 3 [次へ (Next)]をクリックして次のセクションに進みます。

# MSD オプションと極性のコンフィグレーション

**1** [イオン化オプション(Ionization Options)]画面が表示されます (5973 MSD の場合のみ)。MSD に CI 機能がある場合は、その ボックスをチェックします。

| マススペクトロメータオプショ | ع 🛛 🛛                          |
|----------------|--------------------------------|
| - イオン化オプション    |                                |
|                | <u>Back</u> Next > Cancel Help |

[次へ (Next)]> をクリックします。[DC 極性設定 (Set DC Polarity)] 画面が表示されます。

 MSD に添付されたオートチューニングレポートを参照して、 使用に最適な極性を判断して、適切な設定を選択します。[ 次へ (Next)]> をクリックして、MSD コンフィグレーション を完了します。

## GC のコンフィグレーション

MSD のコンフィグレーションが完了すると、プロセスは GC の コンフィグレーションに進みます。

- [装置コンフィグレーションに GC クロマトグラムを含む (Include a Gas Chromatograph in this Instrument Configuration)]オ プションを選択して、[新規 GC デバイス (New GC Device)]を クリックします。[新規ガスクロマトグラフデバイス (New Gas Chromatograph Device)]ダイアログボックスが表示さ れます。
- 2 [モデル (GC Model)]として 6890 (デフォルト)、6850、または 0ther を選択します。通信リンクとして IP または GPIB のどちらかを選択します。78 ページ「LAN ベース GC のコンフィグレーション」または 79 ページ「GPIB ベース 6890/0ther GC のコンフィグレーション」に進みます。

### LAN ベース GC のコンフィグレーション

GC が LAN 通信を使用する場合:

- **1** GC IP アドレスを入力します。GC がサイト LAN 上にない場合、これは 10.1.1.101 になります。OK をクリックして、この アドレスを受け入れます。
- 2 GC モデルと IP アドレスが正しいかどうかを確認します。正しい場合は、[次へ(Next)]> をクリックして、[データ解析 モード(Data Analysis Mode)] 画面に進みます。80 ページ「データ解析のコンフィグレーションとコンフィグレーションレビュー」を参照してください。

| ガスクロマトグラ             | ס                         |                       |            |        |      | X |
|----------------------|---------------------------|-----------------------|------------|--------|------|---|
| ▼ 装置コン:<br>- ガスクロマトグ | フィグレーションに GC<br>ラフデバイス選択一 | シロマトグラフ               | 7を含む0      |        |      | _ |
| モデル                  |                           | リンク                   | アドレス       |        |      |   |
| 6890                 |                           | LAN                   | 10.1.1.101 |        |      |   |
| 選択:                  | 6890 (LAN = 1             | I0.1.1.101)<br>新規 GC: | デバイス(E)    |        |      |   |
|                      |                           | < Back                | Next >     | Cancel | Help |   |

### GPIB ベース 6890/Other GC のコンフィグレーション

GC が GPIB 通信を使用する場合:

1 GC GPIBアドレス(通常は 15)を入力します。OK をクリック して、このアドレスを受け入れます。

注

GC に表示されるデフォルトアドレスは 1 ですが、6890 GC 内の 内部デフォルトアドレスは通常 0 です。

| 新規ガスクロマトグラフデバイス   |   |
|-------------------|---|
|                   |   |
| Ŧデル(M) [6890 ▼    |   |
| リンク(L) GPIB マ     |   |
| IP 7 FUZO         | — |
| GPIB アドレス(G) 15 🔽 |   |
|                   |   |
| OK ++211          |   |

2 GC モデルと GPIB アドレスが正しいかどうかを確認します。 正しい場合は、[次へ(Next)]> をクリックして、[データ解 析モード(Data Analysis Mode)] 画面に進みます。

# データ解析のコンフィグレーションとコンフィグレーションレ ビュー

必要な [データ解析モード (Data Analysis Mode)]を選択して、[ 次へ (Next)]をクリックして続けます。モードの 4 つの選択肢 は次のとおりです。

・ [ 拡張 (Enhanced Quantitation) ]

| テータ解析 |          |             | × |
|-------|----------|-------------|---|
|       |          |             |   |
|       |          |             |   |
|       |          |             |   |
|       |          |             |   |
|       | データ解析モード | <u>拡張</u>   |   |
|       |          |             |   |
|       |          |             |   |
|       |          |             |   |
|       |          |             |   |
|       |          |             | 1 |
|       | _        | Carcei Help | ] |

完了

システムが LAN ベースか GPIB ベースかによって、2 つの確認 画面のどちらかが表示されます(次の 図 2 および 図 3 を参 照)。すべて問題なければ、[完了 (Finish)]をクリックしてコン フィグレーションプロセスを完了します。

MS コンフィグレーションプログラムが終了します。

| コンフィグレーション再表       | 赤                           | × |
|--------------------|-----------------------------|---|
|                    |                             |   |
| LX F(              | リオフライン装置のコンフィクレーションを指定しました: |   |
| マススペクトロメータ<br>ELCI | 5975 (LAN = 10.1.1.102)     |   |
| ポジティブ (+) D        | ○種性                         |   |
| ガスクロマトグラフ          | 6890 (LAN = 10.1.1.101)     |   |
| データ解析              | 拡張                          |   |
| 装置コンフィグ            | レーションを保存する場合は完了をクリックしてください  |   |
|                    | < Back Fin the Cancel Help  |   |

| K        |                    | ▼ 実行               |        |
|----------|--------------------|--------------------|--------|
|          | 現在のシステムエンフィグレーション  |                    |        |
| ス置き 名前   | マススペクトロメータ         | ガスクロマトグラフ          | データ解析  |
| K        | (LAN = 10.1.1.102) | Q.AN = 10.1.1.101) | HUSA   |
| e Rats   | pat>               | Raus               | Kalo - |
| i pozulo | Rato .             | (3L)               | rato - |
| 1 Kal>   | ゆい                 | ゆわ                 | ない     |
|          |                    |                    |        |
|          |                    |                    |        |
|          |                    |                    |        |

図 2 LAN ベースシステム

5 Agilent MSD Productivity ChemStation ソフトウェアのインストール

| コンフ    | ィグレーション再表示                    |                                    |                    | ×    |  |
|--------|-------------------------------|------------------------------------|--------------------|------|--|
|        |                               |                                    |                    |      |  |
|        | 以下の                           | オフライン装置のコンフィグレージ                   | コンを指定しました          |      |  |
|        | マススペクトロメータ<br>ELCI            | 5973A (GPIB = 20)                  |                    |      |  |
|        | ポジティブ (+) DC                  | 極性                                 |                    |      |  |
|        | ガスクロマトグラフ                     | 6890 (GPIB = 15)                   |                    |      |  |
|        | データ解析                         | 拡張                                 |                    |      |  |
|        | 装置コンフィグレ                      | ーションを保存する場合は完了                     | 'をクリックしてください       |      |  |
|        |                               | < Back Fini                        | sh Cancel          | Help |  |
|        | nhamati ka-danha              |                                    |                    |      |  |
| 2+(16) | エンパグレーションACI へルジンN<br>  4   9 |                                    | 7                  |      |  |
|        |                               | <u></u>                            |                    |      |  |
| 11.82+ | 641 V                         | 2274910-920<br>2X910x-9 #23009155; | 7-140 <del>0</del> |      |  |
| 1 1000 | N 1078 + 20                   | [10788 + 157                       | pess.              |      |  |
| 2 1000 | 55C3                          | 0205                               | P260               |      |  |
| 4 200  |                               |                                    |                    |      |  |
|        |                               |                                    |                    |      |  |
|        |                               |                                    |                    |      |  |
|        |                               |                                    |                    |      |  |
|        |                               |                                    |                    |      |  |
|        |                               |                                    |                    |      |  |
|        |                               |                                    |                    |      |  |
|        |                               |                                    |                    |      |  |
|        |                               |                                    |                    |      |  |
|        |                               |                                    |                    |      |  |
|        |                               |                                    |                    |      |  |
|        |                               |                                    |                    |      |  |
|        |                               |                                    |                    |      |  |
|        |                               |                                    |                    |      |  |
|        |                               |                                    |                    |      |  |
| 1      |                               |                                    |                    |      |  |

図 3 GPIB ベースシステム

## 追加システムまたはデータ解析モードのコンフィグレーション

初期インストールを行って検証が済んだら、追加装置および データ解析モードをコンフィグレーションすることができます。 MSD コンフィグレーションプログラムを開いて、必要に応じて装 置 2、3、または 4 をコンフィグレーションします。

# MSD ファームウェアの不一致のチェック

MSD ChemStation は、装置制御セッションが開始するたびに、 MSD ファームウェアの特定リビジョンをチェックします(LAN ベース装置の場合のみ)。ファームウェアのバージョンに不一致 が存在する場合は、112 ページ「MSD ファームウェアを更新す るには」の説明に従って、MSD ファームウェアを更新します。

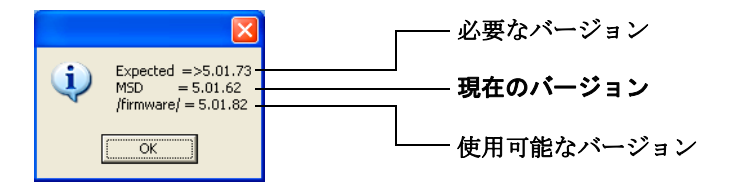

必要なバージョンは、ソフトウェアが期待するバージョンです。

現在のバージョンは、現在 MSD の LAN または MSD 制御カード に読み込まれているバージョンです。

使用可能なバージョンは、ハードドライブファームウェアの ディレクトリにあるバージョンです。 5 Agilent MSD Productivity ChemStation ソフトウェアのインストール

### ソフトウェアのインストール

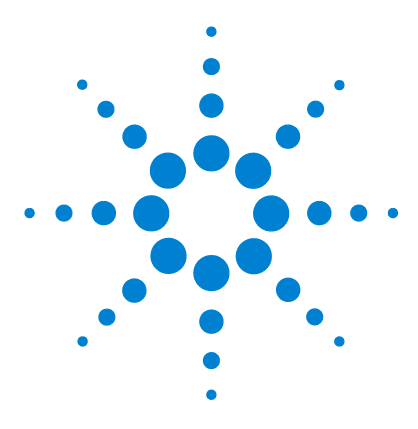

Agilent G1701DA MSD Productivity ChemStation ソフトウェア インストールマニュアル

# 補足情報

6

バージョン D.01.xx からのアップグレード 86 インストールされた MSD ChemStation のオプションの変更 91 MSD ChemStation ソフトウェアの修理(再インストール)92 MSD ChemStation ソフトウェアの削除(アンインストール)93 Agilent MSD ChemStation での Windows ファイアウォールの使 用 94

5975 および 5973 Series MSD LAN システム 99 MSD ファームウェアを更新するには 112

この章では、すべてのユーザに必要ではないけれども、一部の システムに適用される追加情報について説明します。

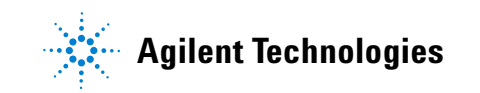

# バージョン D.01.xx からのアップグレード

G1701DA D.02.xx MSD ChemStation ソフトウェアのインストール プログラムは、以前にインストールされた MSD ChemStation バージョン CA または DA があればそれを検出して、自動的に アップグレードを行います。

### 既存の MSD ChemStation ソフトウェアがインストールされた PC のチェックリスト

- ソフトウェアパッケージを更新する前に、GC または MSD の パフォーマンスを確認します。
  - オートチューニングを実行します。
  - 評価用の簡単なメソッドを実行して、シグナル / ノイズなどのパフォーマンスを検証します。
- 重要なすべてのデータ、メソッド、シーケンス、またはライ ブラリと、システムに重要な他の特定情報をバックアップし ます。
  - □ CD などのバックアップソースにデータを保管します。
  - □ バックアップ情報を確認します。
- CAG Bootp Server を削除します(インストールされている場合に CA MSD ChemStation から)。必要であれば、CAG Bootp Server を使用して IP アドレスを構成してから、それを削除することもできます。
  - CAG Bootp Server プログラムを実行します。
  - MSD または GC の MAC アドレスを記録します。
  - □ すべての Bootp エントリを削除します。
  - プログラムを終了します。
  - [スタート(Start)]/[設定(Windows 2000)(Settings) (Windows 2000)]/[コントロールパネル (Control Panel)]/[プログラムの追加と削除 (Add/Remove Programs)]/[プログラムの変更と削除/Agilent Bootp Service (Remove CAG Bootp Server)]

- MSD ChemStation をリブートします(プロンプトで指示されない場合でも実行することをお勧めします)。
- 既存の Agilent I/0 ライブラリ (SICL ドライバ)をアンイ ンストールします。
  - [スタート (Start)/設定 (Settings) (Windows 2000)/コント ロールパネル (Control Panel)/プログラムの追加と削除 (Add/Remove Programs)/プログラムの変更と削除 /Agilent I/0 libraries (Remove SICL Drivers)]
  - MSD ChemStation をリブートします(プロンプトで指示されない場合でも実行することをお勧めします)。
- サポートされているバージョンの Agilent I/0 ライブラリ (SICL ドライバ)をインストールします。
- □ 必要に応じて Bootp サービスをインストールして構成します (20ページの表 1 および 第 3 章 を参照)。
- MSD Productivity ChemStation ソフトウェアのアップグレー ドをインストールします。
- □ 装置を再構成します。

### アップグレード手順

ソフトウェアをバージョン D.02.xx にアップグレードするには:

- **1** オートチューニングと評価用の簡単なメソッドを実行して、 GC/MSD パフォーマンスを確認します。
- 重要なすべてのデータ、メソッド、シーケンス、またはライ ブラリと、システムに重要な他の特定情報をバックアップし ます。

- **3** CAG Bootp Server プログラムがインストールされている場合 は、それをアンインストールします。
  - a CAG Bootp Server プログラムを実行します。
  - **b** MSD または GC の MAC アドレスを記録します。
  - c すべての Bootp エントリを削除します。
  - **d** プログラムを終了します。
  - e [スタート (Start)/ 設定 (Settings) (Windows 2000)/ コント ロールパネル (Control Panel) / プログラムの追加と削除 (Add/Remove Programs)/プログラムの変更と削除/Agilent Bootp Service]
  - f MSD ChemStation をリブートします (プロンプトで指示さ れない場合でも実行することをお勧めします)。
- 4 既存バージョンの Agilent I/O ライブラリ (SICL ドライバ) すべてをアンインストールします。
  - a [スタート (Start)/ 設定 (Settings) (Windows 2000)/ コント ロールパネル (Control Panel)]を選択してから、[プログラ ムの追加と削除 (Add or remove Programs)]を選択します。
  - **b** [プログラムの変更と削除/Agilent I/O Libraries]を選択 します。

- 5 40 ページ「TCP/IP サポートのための Agilent I/0 ライブラ リ(SICL ドライバ)のインストール」または 59 ページ 「GPIB サポート用の Agilent I/0 ライブラリのインストー ル」の説明に従って、サポートされているバージョンの Agilent I/0 ライブラリをインストールします。
- 6 必要であれば、Bootp Service を 45 ページ「Agilent Bootp Service のインストール」の説明に従ってインストールします。
- 7 G1701DA MSD ChemStation CD を CD-ROM ドライブに挿入しま す。自動的に起動しない場合は、CD-ROM のルートディレクト リにあるファイル Index.htm をダブルクリックします。
- 8 言語をクリックして Welcome 画面に進みます。Agilent Welcome 画面が表示されます。
- 9 Contents の左上隅にあるリンクをクリックして、MSD ケミ ステーションページにナビゲートします。MSD ChemStation ページのリンク G1701DA MSD Productivity ChemStation をク リックします。
- 10 言語を選択して [次へ (Next)]> をクリックします。
- **11** InstallShield Welcome 画面が表示されます。[次へ (Next)] をクリックします。
- 12 インストールプログラムによって以前のインストールが検出 されて、アップグレードするように指示されます。Yes をク リックします。
- **13** Customer Information 画面が表示されます。必要な情報を入 力して、[次へ (Next)]> をクリックします。

レジスタレーション番号は、ソフトウェアキット添付のソフ トウェア登録証明書に記載されています。

14 システムにインストールする機能を選択して、[次へ(Next)]> をクリックします。 15 次のようなメッセージが表示されます。Yes をクリックして アンインストールを続けます。

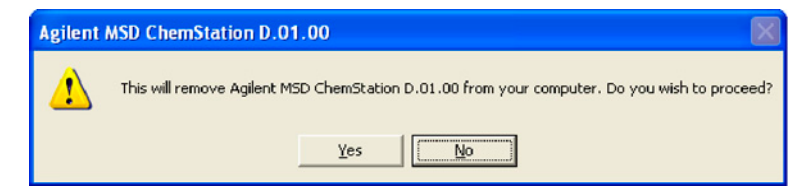

- **16** 古い MSD ChemStation がシステムから正常に削除されると、 インストールプログラムから通知が出されます。OK をクリッ クします。
- **17** InstallShield Wizard Complete 画面が表示されます。**Yes**, **I** want to restart my computer now を選択して、[完了 (Finish)]を クリックします。
- 18 リブート後、装置を再コンフィグレーションします。
  - 作業中のインストール環境にインストールを行う場合、 MSD コンフィグレーショプログラムはそのコンフィグレーショの詳細を記憶しますが、更新情報によって新しい装置 を作成するために、このプログラムを実行する必要があり ます。71 ページ「MSD ChemStation での装置のコンフィグ レーション」のステップに従ってください。ただし、新し い装置名を提供して、以前の設定を確認するだけですみま す。
  - 古い装置ディレクトリの名前はこのプロセスの間に変更されて、拡張子 ".old" が付けられます。以前の "old" ディレクトリはすべて上書きされます。
  - 初期バージョンのソフトウェアには、6850 GC 制御は含ま れていません。ここでこれをコンフィグレーショします。

# インストールされた MSD ChemStation のオプションの変更

Agilent MSD Productivity ChemStation の初期インストール中 に一部の機能をインストールしなかった場合、この手順はそれ らの機能をシステムに追加するのに役立ちます。

- G1701DA MSD ChemStation CD を CD-ROM ドライブに挿入しま す。自動的に起動しない場合は、CD-ROM のルートディレクト リにあるファイル Index.htm をダブルクリックします。
- 言語をクリックして Welcome 画面に進みます。Agilent Welcome 画面が表示されます。
- 3 Contents の左上隅にあるリンクをクリックして、MSD ChemStation ページにナビゲートします。MSD ChemStation ページのリンク G1701DA MSD Productivity ChemStation をク リックします。Modify/Repair/Remove 画面が表示されます。
- 4 Modify を選択して、[次へ (Next)]> をクリックします。 Select Features 画面が表示されます。
- 5 インストールするオプションの機能を選択します。[次へ (Next)]> をクリックして、選択した機能をインストールしま す。
- 6 インストールが完了したら、Yes, I want to restart my computer now を選択して、ドライブから CD-ROM を取り出して、[完 了 (Finish)] をクリックしてコンピュータを再起動します。

# MSD ChemStation ソフトウェアの修理(再インストール)

この手順には、既存のシステムを MSD ChemStation ソフトウェ アに再ロードするのに役立つヒントが含まれます。

- msdchem ディレクトリ (<n>:¥msdchem、<n> は MSD productivity ソフトウェアのインストール先ドライブを示す )を含む、重要なすべてのファイルとフォルダをバックアッ プします。
- 2 G1701DA MSD ChemStation CD を CD-ROM ドライブに挿入しま す。自動的に起動しない場合は、CD-ROM のルートディレクト リにあるファイル Index.htm をダブルクリックします。
- 3 言語をクリックして Welcome 画面に進みます。Agilent Welcome 画面が表示されます。
- 4 Contents の左上隅にあるリンクをクリックして、MSD ChemStation ページにナビゲートします。MSD ChemStation ページのリンク G1701DA MSD Productivity ChemStation をク リックします。Modify/Repair/Remove 画面が表示されます。
- 5 Repair を選択して、[次へ (Next)]> をクリックして、Agilent MSD Productivity ChemStation を再インストールします。 Setup Status 画面が表示されます。再インストールが完了す るには少し時間がかかります。
- 6 コンフィグレーションが完了したら、Yes, I want to restart my computer now を選択して、ドライブから CD-ROM を取り出し、
   [ 完了 (Finish)] をクリックしてコンピュータを再起動します。

# MSD ChemStation ソフトウェアの削除 (アンインストール)

次の手順を使用して、MSD ChemStation バージョン D.02.xx ソ フトウェアを削除します。

- 1 すべてのアプリケーションを閉じます。
- 2保管したいデータ、メソッド、ライブラリ、またはファイルや ディレクトリがある場合は、それらを別のディレクトリに移 動またはコピーします。
- 3 [スタート(Start)/設定(Settings) (Windows 2000) (Windows 2000) / コントロールパネル (Control Panel)]を選択してから、[ プログラムの追加と削除(Add or remove Programs)]を選択し ます。
- 4 Agilent G1701DA D.02.xx MSD Productivity ChemStation を選択して、[削除(Remove)]をクリックします。MSD ChemStation ソフトウェアが削除されます。
- 5 MSD ChemStation ソフトウェアを削除すると、コンピュータ を再起動するように指示されます。Yes, I want to restart my computer now を選択して、[完了 (Finish)]をクリックします。
- 6 コンピュータが再起動したら、Windows Explorer を開いて ¥msdchem ディレクトリを削除します。
- 7 ファイル C¥:WINNT¥msdchem.ini (Windows 2000) または C:¥Windows¥msdchem.ini (Windows XP) を削除します。

これで MSD ChemStation ソフトウェアのアンインストールは完 了です。すべての Agilent MSD ChemStation コンポーネントを 完全に削除したい場合は、Agilent I/O ライブラリと Agilent Bootp Service がインストールされていれば、これらもアンイ ンストールする必要があります。次のステップ 8 と 9 を参照し てください。

- 8 Agilent I/O ライブラリ (SICL ドライバ) をアンインストールします。[プログラムの追加と削除 (Add or remove Programs)]から、[プログラムの変更と削除 /Agilent I/O Libraries] を必要に応じて選択します。
- 9 Agilent Bootp サービスをアンインストールします。[プログラムの追加と削除 (Add or remove Programs)]から、プログラムの変更と削除 /Agilent Bootp Server]を選択します。これで、MSD ChemStation ソフトウェアと関連するすべてのコンポーネントのアンインストールが完了です。

### 6 補足情報

# Agilent MSD ChemStation での Windows ファイアウォールの使 用

Windows ファイアウォールは Windows XP Service Pack 2 とと もにインストールされ、インストールの完了と同時に自動的に アクティブになります。Windows ファイアウォールは、MSD ChemStation の機能との対立を生じさせることが知られていま す。この対立を解決するには、以下に説明するように、MSD ChemStation ソフトウェアをインストールしてから、MSD ChemStation アプリケーションを Windows ファイアウォールの 例外リストに追加します。

- Administrator(管理権限)を使用してコンピュータにログオンします。
- 2 [スタート (Start)/コントロール パネル (Control Panel)/セキュリティ センター (Security Center)] を選択して、Windows セキュリティ センターを表示します。
- Windows ファイアウォールの構成ダイアログを表示するには、 [Windows ファイアウォール (Windows Firewall)] アイコンを 選択します。[例外を許可しない (Don't allow exceptions)]

ボックスのチェックが外されていることを確認します(つまり、例外を許可します)。

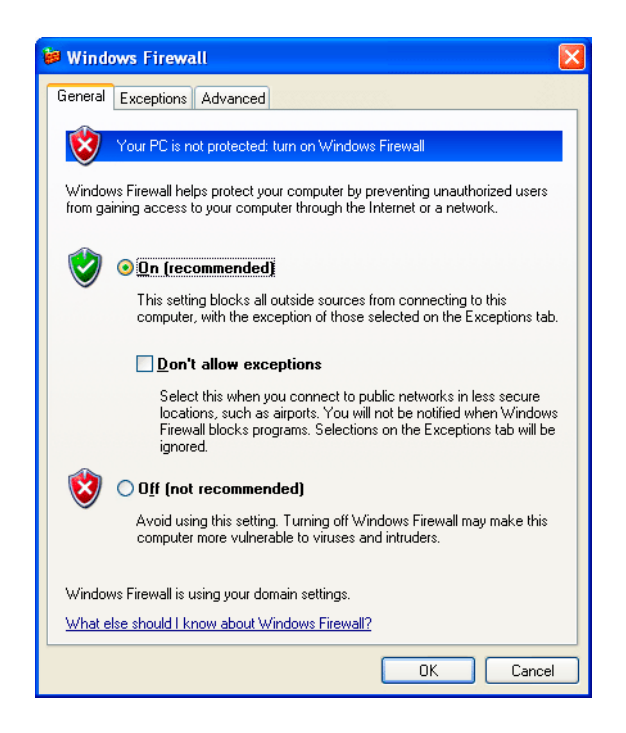

### 4 Exceptions タブを選択します。

| 🛎 Windows Firewall 🛛 🔀                                                                                                    |
|----------------------------------------------------------------------------------------------------|
| General Exceptions Advanced                                                                                                    |
| Windows Firewall is turned off. Your computer is at risk of attacks and intrusions<br>from outside sources such as the Internet. We recommend that you click the<br>General tab and select On. |
| Programs and Services:                                                                                                    |
| Name                                                                                                    |
| File and Printer Sharing  Remote Assistance  Remote Desktop UPnP Framework                                                                                                    |
| Add Program Add Port Edit Delete                                                                                                    |
| Display a notification when Windows Firewall blocks a program                                                                                                    |
| What are the risks of allowing exceptions?                                                                                                    |
| OK Cancel                                                                                                    |

- 5 Display a notification when Windows Firewall blocks a program ボックスをチェックして、Windows ファイアウォールがプロ グラムをブロックするたびに、Windows Security Alert ウィ ンドウが表示されるようにします。
- 6 [プログラムの追加(Add Program)]を選択して、MSD ChemStation のインストールディレクトリをブラウズします。 デフォルトの場所は C:¥MSDChem です。

| Add a Program                                                                                                    | × |
|----------------------------------------------------------------------------------------------------|---|
| To allow communications with a program by adding it to the Exceptions list<br>select the program, or click Browse to search for one that is not listed. | 5 |
| Programs:                                                                                                    |   |
| Config                                                                                                    | ^ |
| msinsetlexe                                                                                                    |   |
| scq.exe                                                                                                    |   |
|                                                                                                    |   |
|                                                                                                    |   |
|                                                                                                    |   |
|                                                                                                    |   |
|                                                                                                    |   |
|                                                                                                    | ~ |
| Path: C:\MSDChem\msexe\msconfig.exeBrowse                                                                                                    |   |
|                                                                                                    | _ |
|                                                                                                    |   |
|                                                                                                    | _ |
| Linange scope UK Lancel                                                                                                    |   |

- 7 msconfig.exe を選択して、OK をクリックします。
- 8 msinctl.exe、scq.exe、および httpdmsd.exe について、ステップ 6 と 7 を繰り返します。

これで、MSD ChemStation の動作を許可するように Windows ファイアウォールが構成されます。

上記の手順を完了したら、インストールを続けて 71 ページ 「MSD ChemStation での装置のコンフィグレーション」に進みま す。

# Windows Security Alert 画面

今後 Windows Security Alert 画面が表示される場合は、次のス テップに従ってください。

1 検出されたプログラムをブロックしないことを確認します。

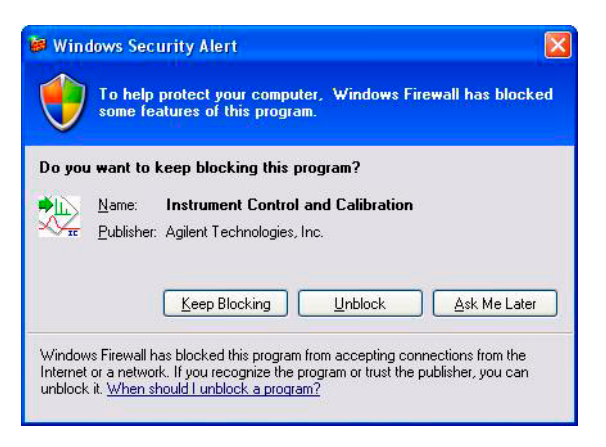

- 2 Unblock をクリックします。
- 3 プログラムが起動して正常に機能するまで、このプロセスを 繰り返します。

# 5975 および 5973 Series MSD LAN システム

装置をカスタマサイトネットワークに接続する作業は、5975 または 5973 Series MSD 装置のインストールおよびファミリアリ ゼーションの一部ではありません。このオプションは購入可能 であり、初期インストールとファミリアリゼーションの終了後 に実施されます。

### 対象読者

このセクションは、ネットワーク管理者が分析装置を独立ネッ トワークまたはスタンドアロンネットワークから各自のサイト LAN に移行するのに役立ちます。この手順を使用するには、 Windows オペレーティングシステムと TCP/IP ネットワークを 理解していて、組織の LAN に特有のハードウェアデバイスとコ ンフィグレーションに通じていることが前提とされます。

### 前提条件

このマニュアルでは、サービスエンジニアがハードウェアおよ びソフトウェアのインストールマニュアルに説明された方法で、 このマニュアルに記載されたデフォルト IP アドレスを使用し て、分析装置をすでにインストールしてコンフィグレーション し、そのインストールとパフォーマンスを検証していることを 前提としています。

Agilent Technologies は、システムが非独立 LAN に接続されて いる場合に生じる可能性があるソフトウェアの問題、LAN コン フィグレーションの矛盾またはパフォーマンスの問題に何ら責 任を負うものではありません。ネットワークの再コンフィグ レーションという「根本的な原因」を持つと判断された分析装 置のオペレータからサービスコールが要求された場合は、時間 や資材に対して予想外の請求が生じることがあります。このセ クションおよび 第7章 のトラブルシューティングは、LAN ベース分析装置の動作やサポート性に有害な影響を与えること なく、これらの装置をコンフィグレーション、管理、および保 守するための情報を提供することを目的としています。

### チェックリスト

このチェックリストは、このセクションで説明するステップを 要約したものです。

- □ 独立 LAN の機能の検証:
  - MSD ChemStation のコンフィグレーション ネットワー クをチェックします。
  - ❑ 装置を実行します。
- コンピュータの再コンフィグレーション:
  - スイッチまたはハブをサイト LAN に接続します。
  - □ ネットワーク情報のワークシートに記入します。
  - ChemStation コンピュータの IP アドレスを更新します。
  - ネットワーク化された近くのプリンタがオンになっていることを確認します。
  - 提供された分析装置の IP アドレスを Ping して、IP ア ドレスが重複するのを避けます。
- □ 分析装置の再コンフィグレーション:
  - □ 5975/5973 Series MSD の IP アドレスを更新します。
  - □ GC の IP アドレスを更新します。
- □ サイト LAN の機能の検証:
  - MSD ChemStation のコンフィグレーション ネットワー クをチェックします。
  - □ 装置で分析を実行します。
- □ 他のネットワークのカスタマイズ:
  - ネットワーク化されたプリンタ。
  - 共有ディスクドライバ。
  - □ スイッチ、ルータなど。
  - アカウント、パーミッションなど。

### ソフトウェアのインストール

# IP アドレス指定要件

MSD および GC に固定された(静的な) 永続 IP アドレスが必 要です。サイトに DHCP が必要な場合、コンピュータは<u>静的</u>で 永続的なアドレスを割り当てなければなりません。

MSD ChemStation は動的な IP アドレスを持つことができます。 DHCP は、MSD ChemStation で使用されるどの装置でもサポート されていません。

### コンピュータのサイト IP アドレスを判断するには

サイト LAN コンピュータの IP アドレス、サブネットマスク、 およびデフォルトゲートウェイを判断するには:

- 1 Start/Run を選択して、CMD と入力し、OK をクリックしま す。
- 2 コマンドプロンプトで IPCONFIG と入力します。

Bootp サービスのコンフィグレーションで使用される Subnet Mask と Default Gateway アドレスを記録します。

### LAN ベース装置の理論

MSD ChemStation システムは、次のものからなります。

- ネットワークインターフェイスカードが装備された Windows
   2000 または Windows XP を実行するコンピュータ
- ・ 適切な LAN 通信を使用する 6890 または 6850 GC
- ・ 専用の LAN/MS コントロールカードを使用する 5975 または 5973 シリーズ MSD
- ・ 10-BaseT ハブまたはスイッチ
  - スイッチにはカスケードポートがなく、クロスオーバー ケーブルも使用しません。また、PC と GC を 10 ではなく 100 mps で実行できます。また、チェックアウト後は、ハ ウスネットワークに簡単にプラグインできます。
  - 最新のシステムにはスイッチだけが含まれます。ハブを使用する古いシステムをアップグレードする場合は、ハブをスイッチと交換することをお勧めします。
  - サイト LAN の場合、スイッチはサイト LAN のトラフィックを大幅に削減するため優先されます。スイッチを使用すると、トラフィックは装置との初期コンタクトのときにのみ生じます。
  - スイッチを使用する場合の要件:
    - PC および装置の IP アドレスは、サイト LAN と互換 性がなければなりません。
    - ・コンピュータは、互換性のあるホスト名を持つ、サイトドメインのメンバでなければなりません。

### ソフトウェアのインストール

- コンピュータが DHCP を実行しない場合は、サイト LAN と互換性のある DNS を追加する必要があります。
- ・独立 LAN で DHCP を有効にすることはできません。
- ·管理者としてログオンする必要があります。
- MSD に組み込まれたスイッチの他の利点:
  - ・標準またはクロスオーバー LAN ケーブルを使用できる
  - ・速度変換を行う: MS が 10 mps で動作する一方で、PC および GC が 100 mps で動作できる
  - Bootp システムを分離して、スイッチの別のサイドで DHCP サーバを表示させない
  - ・LAN の「ハウス」サイドでのトラフィックを削減する
  - デュアルネットワークカードの使用によって生じる問題
     と複雑さをなくす
- スイッチまたはハブを他のコンポーネントに接続するための 適切なカテゴリの LAN ケーブル

ソフトウェア環境は次のものからなります。

- ・ Windows 2000 with SP4 または Windows XP with SP2
- ・構成済みの TCP/IP ネットワーク、RPC および Winsock はア プリケーションで使用される
- GC/MS LAN 通信用 SICL (標準装置制御ライブラリ) ドライバ
- ・ GC および MSD への IP アドレス、ゲートウェイアドレス、 およびサブネットマスクの割り当て
- MSD ChemStation コンフィグレーションプログラム 管理権 限が必要
- ・装置制御、シーケンス化、およびデータ解析用 MSD ChemStation ソフトウェア

### 典型的なコールドスタート手順

GC、MSD、および ChemStation コンピュータがすべてオフに なっているものと想定します。

- 1 スイッチまたはハブの電源を入れます。
- ChemStation コンピュータの電源を入れます。MSD または GC あるいはこの両方が、IP アドレスの割り当てに Bootp Service を必要とする場合は、少なくとも Windows のログイ ン画面が表示されるまで待ってから続けます。これにより、 装置に確実に IP アドレスが割り当てられます。
- MSD に電源を入れます。
   20 秒間の「POST」(電源投入およびセルフテスト)の後、
   ローカル コントロール パネルにステータスが表示されます。
- 4 GC に電源を入れます。 POST のおよそ 1 分後に、GC ディスプレイにそのステータ スが表示されます。
- 5 MSD ChemStation ソフトウェアを起動します。

### 独立 LAN 装置の検証

**1** MSD ChemStation コンフィグレーションプログラムの実行:

[ヘルプ/ネットワークチェック(Help/Check Networking)]項 目を選択して、MSD のステータスを示します。ステータスが OK ではない場合は、第7章のトラブルシューティング情報 に進みます。この項目は、次のテストを実行して LAN の機能 と装置の存在を確認します。

- Ping ループバック
- GC をその IP アドレス (10.1.1.101) によって Ping
- MSD をその IP アドレス (10.1.1.102) によって Ping
- MSD をその LAN 名によって Ping HOSTS ファイルにコン フィグレーションされており RPC で必要
- RPCINFO テストで IP アドレスが MSD であることを確認
- SCQ テストで MSD ファームウェアが正しく機能していることを確認
- 2 装置を実行します。装置の起動中、次のテストが実行されま す。
  - Ping GC
  - Ping MSD
  - PC、GC、および MSD IP アドレスの上位バイトの共通性 チェック

プログラムの起動と初期化手順が完了したら、[表示/装置コントロール (View/Instrument Control)]項目を選択して、装置ステータスが READY であることを確認します。

### ChemStation コンピュータの再構成

- スイッチまたはハブをサイト LAN に接続します。ハブの場合 は、「カスケード」コネクタを使用します。
- **2** 該当するすべての LAN 情報を書き出します。
- 3 IP、サブネットマスク、およびゲートウェイアドレスを再コンフィグレーションします。

注

- このマニュアルのトラブルシューティングに関するセクション は、独立 LAN 上のシステム(コンピュータ、GC、および MSD) のトラブルシューティングに基づいています。サイト LAN に関 する問題は、そのサイト LAN を所有して維持する担当者によっ て解決されなければなりません。ChemStation コンピュータの ネットワーク構成が、独立 LAN でのコンピュータの正しい動作 を妨げるように変更されている場合、サービスエンジニアは、 TCP/IP ネットワークを再インストールして、独立した LAN 上 でコンピュータが動作するようにコンフィグレーションするた めのトレーニングを受けています。たとえば、DHCP サーバを使 用する PC への IP アドレスの割り当ては、典型的なネットワー ク管理手順の例であり、これは独立 LAN における正しい機能を 妨げるものです。
  - 4 ChemStation コンピュータがゲートウェイを正常に ping して、サイト LAN で正しく機能することを確認してください。
  - 5 近くのネットワーク化デバイスをオンにします。
  - 6 GC および MSD に提供された IP アドレスを ping して、これらのアドレスが現在別のデバイスによって使用されていないことを確認します。(正常な応答は、別のデバイスがすでにその提供された IP アドレスを使用していることを意味します。)

### 分析装置の再コンフィグレーション

この手順は、Agilent Bootp Service を使用する GC または MSD システムに対するものです。

- **1** Agilent Bootp Service をオフにします。
- 2 MSD コンフィグレーションプログラムを起動して、各装置の ChemStation の設定を確認して、それらが実際の装置設定に 一致していることを確かめます。第3章「Bootp の初期設定 後の装置追加」を参照してください。
- **3** Configure¥Bootp Manager を選択して GC を再コンフィグレーションします。
  - **a** MSD を変更したときに GC に提供された IP アドレスを変 更します。
  - まだコンフィグレーションされていない場合は、 JetDirect Card 自体から直接 GC MAC アドレスを取得しま す。
  - サイト LAN に準拠するように、IP アドレス、ゲートウェ イアドレス、およびサブネットマスクを変更します。
  - **b** GC を電源の入れなおしします。
  - **c** およそ 20 秒後、Bootp 要求と割り当てられる IP アドレス が表示されます。
  - **d** GC を Ping します。
  - e スイッチまたはハブをサイト LAN に接続して GC を ping します。
- 4 Configure¥Bootp Manager を選択して MSD を再コンフィグレーションします。
  - a MSD に提供された IP アドレスを変更します。
  - まだ構成されていない場合は、MSD ローカルコントロール パネルから直接 GC MAC アドレスを取得します。
  - サイト LAN に準拠するように、IP アドレス、ゲートウェ イアドレス、およびサブネットマスクを変更します。
  - **b** MSD の電源を入れなおします。
  - **c** およそ 20 秒後、Bootp 要求と割り当てられる IP アドレ スが表示されます。
  - **d** MSD を Ping します。

ソフトウェアのインストール

- e スイッチまたはハブをサイト LAN に接続して MSD を ping します。
- 注意

次のステップは、MSD のチューニングファイルまたはキャリ ブレーションファイルを上書きするときに、ラボマネージャ または MSD 装置オペレータから入力されたデータを使用して 実行する必要があります。またこれは、デフォルトのメソッ ド (DEFAULT.M) もリセットします。MSD 装置オペレータに問 い合わせて、チューニングメソッドファイル (c:¥msdchem¥ 1¥5973N¥\*.U) およびデフォルトメソッドファイル (c:¥ msdchem¥1¥methods¥default.m¥\*.\*) がバックアップされて いるかどうかを確認してから、作業を進めてください。

- 5 新しい IP アドレスを使用するように MSD ChemStation ソフ トウェアを再構成します。
  - a MSD ChemStation フォルダから MSCONFIG プログラムを実行します。
  - **b** [**ヘルプ/ネットワーク情報 (Help**¥**Network Information)**]を 選択します。画面に表示される情報を印刷します。
  - c [ファイル/全ての装置を削除 (File¥Delete All Instruments)]を 選択します。
  - d [コンフィグレーション/装置1 (Configure¥Instrument #1)] を選択して、サイト LAN IP アドレスを使用して装置を構 成します。

装置で IP アドレスがコンフィグレーションされるシステムの 場合:

- 1 各装置に新しい IP アドレスを入力します。
- **2** 各装置を Ping します。
- 3 スイッチまたはハブをサイト LAN に接続して各装置を ping します。
# サイト LAN の装置の検証

 MSD ChemStation ソフトウェアを実行して、MSD のステータ スを示す[ヘルプ/ネットワークチェック (Help/Check Networking)]を選択します。ステータスが OK で はない場合は、第7章のトラブルシューティング情報に進 みます。

次のテストは、LAN の機能と装置の存在を確認するために実 行されます。

- Ping ループバック
- GC をその IP アドレスによって Ping
- MSD をその IP アドレスによって Ping
- MSD をその LAN 名によって Ping HOSTS ファイルにコン フィグレーションされており RPC で必要
- RPCINFO テストを実行して IP アドレスが MSD であること を確認
- SCQ テストを実行して、LAN/MS コントロールカードの MSD ファームウェアが正常に機能していることを確認
- 2 装置を実行します。装置の起動中、次のテストが実行されま す。
  - ・ GC の Ping
  - ・ MSD の Ping
  - PC、GC、および MSD IP アドレスの上位バイトの共通性 チェック
- 3 プログラムの起動と初期化手順が完了したら、[装置コント ロール(Instrument Control)]を選択して、装置ステータスが READY であることを確認します。この時点で、MSD システム を使用することができます。

# 他のネットワークのカスタマイズ

**ネットワークプリンタ** - オペレータまたは組織に役に立つネッ トワークプリンタを追加します。MSD ChemStation ソフトウェ アは、Windows のデフォルトローカルプリンタのみを使用する ように設計されています。代表的なシステムは、HP LaserJet または Canon 製のバンドルプリンタとともに Agilent より販売 されています。これらは、ChemStation のパラレルポート上の ローカルプリンタとして設計されています。これらだけが、完 全にサポートされているプリンタです。サービスエンジニアは、 ネットワークプリンタを構成してサポートするためのトレーニ ングを受けていません。経験上、サポートされているプリンタ によって正しいプリンタドライバがインストールされていれば、 ネットワークプリンタは正常に動作することが知られています。 ただし分析装置は、共有ネットワークプリンタに負荷のかかる 長いグラフィッカルレポートを生成する場合があるため、ロー カルプリンタが推奨されます。

**共有ディスクドライブ** - オペレータまたは組織に役立つネット ワークファイルシステムに接続します。MSD ChemStation ソフ トウェアは、データ測定中、ChemStation コンピュータのロー カルディスクにデータを書き込むように設計されています。収 集したデータは、Windows Explorer などの標準オペレーティン グシステムツールを使用して、ネットワーク化されたドライブ にコピーすることができます。カスタマーコンタクトセンター のエンジニアは、保管または共有処理のためにサーバベース ファイルシステムにデータファイルを自動的にコピーするよう に、MSD ChemStation ソフトウェアをカスタマイズするための 援助を提供することができます。

ファイルシステムの形式 - MSD ChemStation ソフトウェアは、 NTFS ローカルファイルシステムでのみテストされます。Novell などの 他のファイルシステムは、慎重に管理された環境では正 常に動作します。

ユーザアカウント - セキュリティアカウント、およびパーミッ ションはお客様の責任となります。MSD ChemStation ソフト ウェアの重要な操作(データの測定や処理)では、ユーザに、 データファイルおよび方式のディレクトリ構造に対する完全な アクセス権が必要です。ファイルパーミッションが制限される 場合、MSD ChemStation の操作は損なわれます。カストマエン ジニアは、製造元による欠陥や保障対象項目とみなされないこ れらの問題を識別または解決するためのトレーニングを受けて いません。

スイッチ、ルータ、および他のネットワークデバイス - 分析装置のリアルタイム制御によって、ネットワークに追加トラフィックが生じます。解析によって、MSD ChemStation ソフトウェアの実行中、各 GC/MS/PC システムが 5% ~ 10% の 10-BaseT ネットワーク帯域幅を使用していることがわかっています。小規模なラボラトリのような適切なネットワーク環境では、これでも受け入れ可能です。ただし、これよりも大規模な環境では、分析装置とともに使用するハブを別のハブではなく、「スイッチ」によってサイト LAN インフラストラクチャに接続することをお勧めします。この戦略によって、装置関連の LANトラフィックを組織の通常のトラフィックから効果的に分離することができます。この逆も可能です。分析装置で生成されたデータトラフィックをサイト LAN から分離する別の方法として、2 番目のネットワークインターフェイスカードをChemStation コンピュータに追加するという方法もあります。

# MSD ファームウェアを更新するには

装置制御セッションの起動中、MSD ChemStation は、MSD の ファームウェアリビジョンを、MSD モデルの ¥MSDChem¥msexe¥ firmware フォルダに保管されたファームウェアバージョンと比 較します。不一致がある場合は、ポップアップ警告が表示され ます。

MSD ChemStation がファームウェアの不一致を検出し、MSD ファームウェアが使用可能なバージョンよりも古い場合は、次 のように MSD を更新してください。

- **1** MSD ChemStation セッションが開いていれば、それらをすべて閉じます。
- **2** MSD コンフィグレーションプログラムを開きます。
- 3 [ヘルプ/ネットワークチェックと MSD ファームウェア更新 (Help/Check Networking and Update MSD Firmware)]を選択しま す。MSD プログラムによって、MSD に使用可能なファーム ウェアバージョンがダウンロードされてインストールされま す。

不一致があるけれども、MSD に使用可能なバージョンよりも**新** しいファームウェアがある場合は、MSD ファームウェアを更新 しないでください。装置セッションの実行中またはデータの収 集中に問題が生じた場合は、Agilent のサービス担当員に問い 合わせてください。

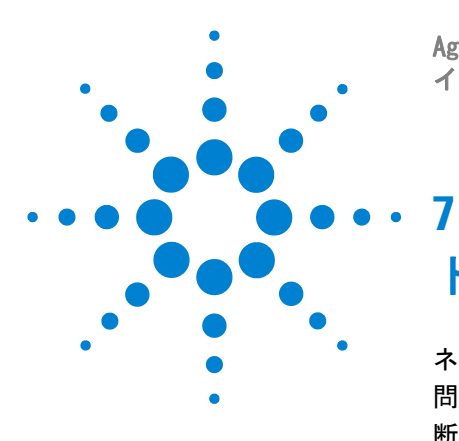

Agilent G1701DA MSD Productivity ChemStation ソフトウェア インストールマニュアル

トラブルシューティング

ネットワーク検証テスト 114 問題の特定 119 断続的に発生する問題 127 LAN 通信テスト 128 エラーメッセージ 131 MSDCHEM. INI の典型的な PCS 情報 134 典型的な IP 構成ファイル (IPCONFIG. TXT) 136

この章では、システムで生じる可能性がある通信の問題を特定 して解決するのに役立つ手順について説明します。

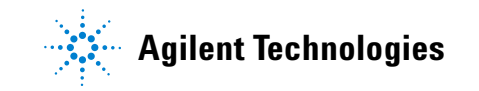

# ネットワーク検証テスト

ChemStation ソフトウェアはいくつかのテストを採用して、 ネットワーク環境と分析装置の機能を検証します。これらのテ ストは、MSD コンフィグレーション プログラムのヘルプメ ニューから [ネットワークチェック (Check Networking)]を選択 して開始することができます。MSD コンフィグレーションプロ グラムを開くには、次のように選択します。Windows の Start メニューから [プログラム / MSD ケミステーション / Config (Programs/MSD ChemStation/Config)] (Windows 2000 の場合)、 または [すべてのプログラム / MSD ケミステーション / Config (All Programs/MSD ChemStation/Config)] (Windows XP の場合)

MSD 構成プログラムを使用してシステムで解析装置を構成する 場合は、ヘルプメニューから [**ネットワークチェック (Check** Networking)]を選択してネットワーク検証テストを開始します。

エラーが検出されなかった場合は、次のメッセージが表示され ます。

#### MSD@ www.xxx.yyy.zzz Passed all Network Tests

#### **OK to run the ChemStation**

ここで www.xxx.yyy.zzz は、MSD の IP アドレスを示します。

検出できる問題がある場合は、次のいずれかのメッセージが表 示されます。

- Loopback @ 10.1.1.100 failed the Ping test.
- GC @ 10.1.1.101 failed the Ping test.
- MSD @ 10.1.1.102 failed the Ping test.
- MSD @ 10.1.1.102 failed the Ping by name test.
- MSD @ 10.1.1.102 failed the RPCINFO test.
- MSD @ 10.1.1.102 failed the SCO test.
- Network Problem must be fixed prior to running ChemStation.

上記の例では、次のデフォルト IP アドレスが使用されています。

ChemStation コンピュータ10.1.1.100GC10.1.1.101MSD10.1.1.102

通常、ネットワークテストが正常に終了すると、Agilent MSD Productivity ChemStation が正しく起動して、装置が正しく実 行されます。エラーメッセージのどれかが表示された場合は、 この章に示すトラブルシューティング情報を確認してください。

前のセクションで説明したテストに加えて、LAN ベース GC または MSD を起動するたびに、他のいくつかのネットワーク検証 テストも実行されます。これらのテストが成功すると、装置は 起動します。テストが失敗すると、次のいずれかのメッセージ が表示されて、Agilent MSD Productivity ChemStation の起動 は中止されます。

- GC at IP address www.xxx.yyy.zzz Did Not Respond.
- MSD at IP address www.xxx.yyy.zzz Did Not Respond.
- Warning: Configure Instruments to be in the same subnet with Agilent BootP Service.

最初の 2 つのメッセージは、GC または MSD が ping テストに 応答しなかったことを示します。3 番目のメッセージは、 ChemStation コンピュータ、GC、または MSD、あるいはこのす べての IP アドレスかサブネットマスクの割り当てが何か間 違っている可能性があることを示します。

MSD ChemStation の起動時にいずれかのエラーメッセージが表 示された場合は、前のセクションで説明したように、MSD 構成 プログラムの [ネットワークチェック (Check Networking)]を 実行してください。また、ChemStation のネットワークテスト が成功したが、装置を正しく実行できない場合や、"MSD did not respond." などのメッセージが表示される場合にも [ネッ トワークチェック (Check Networking)] を実行してください。

ほとんどのネットワーク状況で、次の規則が適用されます。IP アドレス、サブネットマスク、およびゲートウェイに詳しい場 合以外は、これらの規則を守ってください。

- 1 ChemStation コンピュータ、GC、および MSD のサブネットマ スクは 255.255.255.0 でなければなりません。
- 2 ChemStation コンピュータ、GC、および MSD の IP アドレス の最初の 3 つのセグメントは、同じでなければなりません。 www.xxx.yyy.zzz が IP アドレスを表す場合、www.xxx.yyy は、

#### 注

ChemStation コンピュータ、GC、および MSD で同じでなけれ ばなりません。

- 3 ChemStation コンピュータ、GC、および MSD の IP アドレス の最後のセグメントは、それぞれ異なっていなければなりま せん。www.xxx.yyy.zzz が IP アドレスを表す場合、zzz は、 ChemStation コンピュータ、GC、および MSD で異なっていな ければなりません。
- 4 組織がゲートウェイを所有している場合、ゲートウェイの IP は、ChemStation コンピュータ、GC、および MSD で同じでな ければなりません。

# ChemStation コンピュータの IP アドレス、サブネットマス ク、およびゲートウェイをチェックするには

Windows 2000 または XP

- 1 [コントロールパネル (Control Panel)]を開きます。
- [コントロールパネル(Control Panel)]から [ネットワーク+ローカルエリア接続 (Network + Dialup Local Area Connection)] (Windows 2000) または [ネットワーク接続 (Network Connections)](Windows XP) のどちらかのアイコンをダブルク リックして、Network ダイアログボックスを表示します。
- 3 [ローカルエリア接続 (Local Area Connection)] をダブルクリッ クします。
- 4 [プロパティ (Properties)]をクリックします。
- 5 [インターネット プロトコル (TCP/IP) (Internet Protocol (TCP/IP))] 項目を強調表示します。
- 6 [プロパティ (Properties)] をクリックして DHCP が選択さ れていないことを確認します。
- 注 コンピュータがサイト LAN の一部でなければならない場合は、 DHCP を有効にできます。ただし、LAN 管理者によってコン ピュータに静的な IP アドレスが割り当てられていることを確 認してください。

# GC および MSD の IP アドレス、サブネットマスク、および ゲートウェイをチェックするには

#### 6890 GC

コントロールパネルで、**Options** を押して **Communications** を選 択します。

## 6890A/Plus GC

- 1 [スタート (Start)/ すべてのプログラム (All Programs)/Agilent Bootp Service/Edit Bootp Settings] を選択します。
- 「デフォルト設定 (Default Settings)]をチェックして、それら が正しい構成と一致していることを確認します。正しいデ フォルト設定は次のとおりです。
  - サブネットマスク 255.255.255.0
  - ・ ゲートウェイ 10.1.1.100
- 3 [起動マネージャ (Launch Manager)]を選択して、ハード ウェア (MAC) アドレス、Host Name、IP Address、Comment、 Subnet Mask、および Gateway を表示します。
- 4 すべてのエントリをチェックします。間違ったエントリを修 正するには、それを選択して[変更(Modify)]を選択しま す。

#### 6850 GC

ハンドヘルドコントローラの Status 画面から
 Setup/Configure/LAN Communication を選択します。(あるいは 37 ページ「6850 GC」を参照してください。)

#### LAN 通信を使用する 5975 または 5973 Series MSD

ローカルコントロールパネルを使用して IP アドレスを表示します。

[デフォルト設定 (Default Settings)] をチェックして、それらが正 しい構成と一致していることを確認します。正しいデフォルト 設定は次のとおりです。

- サブネットマスク 255.255.255.0
- ゲートウェイ
   10.1.1.100

# GPIB 通信を使用する 5973 MSD

- 1 [スタート (Start)/すべてのプログラム (All Programs)/Agilent Bootp Service/Edit Bootp Settings] を選択します。
- 2 [起動マネージャ (Launch Manager)]を選択して、ハードウェ ア (MAC) アドレス、Host Name、IP Address)、Comment、 Subnet Mask、および Gateway を表示します。
- 3 すべてのエントリをチェックします。間違ったエントリを修 正するには、それを選択して[変更(Modify)]を選択しま す。

# 問題の特定

ここでは、システムのどの部分に問題が生じているかを判断す るのに役立つアプローチについて説明します。まず、問題が常 に発生するのか、または断続的に発生するのかを判断します。 断続的な障害の場合については後ほど説明します。

# 別のコンピュータで試す

同じソフトウェアリビジョンを使用する別のコンピュータがあ る場合は、そこで動作していない分析装置をコンフィグレー ションして実行してみます。もしそのコンピュータで装置が動 コンフィグレーション済みの別のコンピュータがない場合は、 診断の目的で、別のコンピュータに SICL ドライバ、Agilent Bootp Service (必要であれば)、および MSD ChemStation ソフ トウェアをインストールすることができます。

同じ LAN 上に別のコンピュータがある場合は、そのコンピュー タが ChemStation コンピュータ、GC、または MSD を ping でき るかを確かめます。ping できる場合、その装置はおそらく正常 であることがわかります。これよりも小さい ハブ、スイッチ、 および LAN ケーブルなどのネットワークコンポーネントの誤動 作の可能性も排除する必要があります。

# ローカル装置 LAN を再確立する

最も重要な最初のステップとして、システムをサイト LAN から 分離します。コンピュータを移動してスイッチやハブに接続さ れていない状態にする場合は、GC および MSD と同じスイッチ やハブに接続できるように移動して、ネットワークシステムに 関する問題が生じないようにしてください。コンピュータが独 立 LAN で動作しないように構成されている場合は、第2章の 説明に従って、ネットワーク内のコンポーネントが次のものに 制限されるように、ローカル装置 LAN でコンピュータをコン フィグレーションしてください。

- ネットワークカードを使用するコンピュータ
- ・ LAN 通信を使用する GC
- ・ 組み込み LAN/MS コントロールカードを使用する MSD
- ・ スイッチまたはハブ

・ 3 本の LAN ケーブル

MSD コンフィグレーションプログラムの [ヘルプ/ネットワー クチェック (Help/Check Networking)]項目を実行します。装 置が OK であると示されたら、装置を実行してみます。装置が 独立 LAN で正常に動作するが、サイト LAN では障害が生じる場 合、問題は LAN のトラフィック、IP アドレスの重複、または その他のネットワーク構成の問題である可能性があります。

# スイッチまたはハブへのケーブルの配線のチェック

コンピュータのハードウェアおよびドライバを調べる前に、LAN ケーブルの配線をチェックしてください。

- 1 スイッチまたはハブを電源オンオフします。
- スイッチまたはハブのマニュアルに「POST」(電源投入および セルフテスト)が説明されている場合は、これが正しいかど うかを確認します。
- **3** コンピュータ、各 GC、および各 MSD の背面に接続された ケーブルを物理的に確認します。
- 4 ケーブルがしっかりと差し込まれていることを確認します。
- 5 クロスオーバー LAN ケーブルを使用している場合は、ハブで 使用されていないことを確認します。クロスオーバーケーブ ルをスイッチまたはハブに接続することはできません。
- ハブのカスケードポートがコンピュータまたは装置に使用されていないことを確認します。
- 7 電源アダプタの電源コードのプラグがしっかり差し込まれていることを確認します。
- 8 ケーブルを移動してみます。これにより、欠陥のあるコネク タがわかります。
- 9 新しい LAN ケーブルをインストールしてみます。
- 10 スイッチまたはハブ内のケーブルの位置を変更してみます。

# MSD ChemStation コンピュータのチェック

ケーブルの配線が正しい場合は、コンピュータをチェックします。

- イベントビューアのシステムおよびアプリケーションのログ をクリアするか、または保存します。
  - a イベントビューアには、次のように選択してアクセスできます。Windows の[スタート(Start)]メニューから [スタート(Start)]/[設定(Settings)(Windows 2000)]/[コントロールパネル(Control Panel])/[管理ツール (Administrative Tools)]/[イベントビューア(Event Viewer)]
  - b [アプリケーション (Application)]を右クリックして、[すべてのイベントを削除 (Clear all events)]を選択します。
  - c ログの保存に関する質問に Yes と答えます。
  - d 名前を指定してログを Save (保存) します。
  - e [システム (System Log)]についてもステップ b ~ e を繰り 返します。
- 2 コンピュータをリブートして、管理権限を使用してログイン します。
- イベントビューアを使用して、システムおよびアプリケー ションのログにネットワーク関連のエラーメッセージがない かを調べます。
  - ネットワークカードに関するハードウェアの問題、TCP/IP コンフィグレーション エラー、IP アドレスの重複などが ないかを調べます。
- 4 ループバックテストを実行します。
  - a [スタート(Start)]メニューから [ファイルを指定して実行 (Run)]を選択します。
  - **b** cmd と入力して **OK** を選択します。Command ウィンドウが 開きます。
  - **c** ping 10.1.1.100 と入力して **Enter** を押します。(ping コマンドにはコンピュータの現在の IP アドレスを使用します。)

テストが成功すれば、Agilent MSD Productivity ChemStation コンピュータ、そのネットワークカード、お よび TCP/IP コンフィグレーションに問題はありません。

テストが失敗した場合は、重大な LAN の問題が存在し、 作業を進める前に解決する必要があります。

**d** Exit と入力してウィンドウを閉じます。

#### システム整合性のチェック

次に、一般的な提案に続けて最も徹底的な提案を示します。

- 1 現在の適切なウィルス検出プログラムを実行します。ウィルスは、コンピュータを完全な障害に陥らせたり、誤動作をさせたりする可能性があります。
- 2 ChemStation コンピュータの BIOS 設定を調べて、LAN の使用を排除する設定がないことを確認します。BIOS 内の不必要なハードウェアを無効にして、IRQ などのリソースの対立を避けます。

### GC のチェック

ケーブルの配線とコンピュータのテストに問題がなかった場合は、続けて GC のチェックを行います。

#### GC への LAN 通信のテスト

- 1 [スタート (Start)]メニューから [ファイルを指定して実行 (Run)]を選択します。cmd と入力して OK を選択します。 Command ウィンドウが開きます。
- 2 GC を Ping します。たとえば、ping 10.1.1.101 と入力 して、Enter を押します。(GC の現在の IP アドレスを使用し ます。)
- 応答は 35ページに示す結果のようになります。
- **4** Exit と入力してウィンドウを閉じます。

#### GC LAN ステータスのチェック(6890N の場合)

- **1** GC キーボードで [**Options**] を押します。
- 2 Diagnostics にスクロールして [Enter] を押します。
- 3 LAN Status にスクロールして [Enter] を押します。

#### ソフトウェアのインストール

- LAN 通信がインストールされてコンフィグレーション成されていて、正しく動作している場合は、LAN カードのシリアル番号、ファームウェアバージョン、MAC アドレスが表示されます。
- LAN ステータスが Not Installed の場合は、GC に問題があ ります。Agilent のカストマエンジニアに問い合わせてく ださい。

#### GC LAN ステータスのチェック(6850の場合)

ハンドヘルドコントローラを使用して、

Status/Setup/Configure/LAN Comm に進みます。LAN 通信がイン ストールされてコンフィグレーションされていて、正しく動作 している場合は、IP アドレス、サブネットマスク、ゲートウェ イ、および制御モードが表示されます。

ハンドヘルドコントローラを使用できない場合は、37 ページ 「6850 GC」を参照してください。

#### LAN コンフィグレーションのテスト (6890A/Plus GC の場合)

- **1** GC の電源を入れなおして 40 秒待って、Agilent Bootp Service が Bootp 要求を検出したかどうかを判断します。
- 2 Agilent Bootp Service が Bootp 要求を検出しなかった場合:

Bootp 要求によって正しい IP アドレスが提供されましたか?

の場合:

- はい GC はネットワークに正しくコ
- の場合: ンフィグレーションされていま す。
- いいえ このユニットは、別の Agilent
- の場合: Bootp サーバによって制御され ている可能性があります。ロー カルネットワークを確認してく ださい。
- いいえ 新しい MAC アドレスを Bootp Server に追 の場合: 加します。その IP アドレスに割り当てられ ていた古い MAC アドレスを削除します。 これで ping できましたか?
  - はい GC はネットワークに正しくコ の場合: ンフィグレーションされていま
    - t.
  - いいえ ハードウェア接続を確認してく の場合: ださい。
- Agilent Bootp Service が Bootp 要求を検出しなかった場合 は、Agilent MSD Productivity ChemStation コンピュータと GC への LAN ケーブルを交換します。そして、このセクショ ンのテストを繰り返します。

# MSD のチェック

ケーブルの配線、コンピュータ、および GC のテストに問題が なかった場合は、続けて MSD のチェックを行います。

#### MSD LAN ハードウェアのテスト

- **1** MSD をパワーサイクルします。
- 2 装置の背面にある LED を調べます。LAN RJ-45 ケーブルの下には 2 個の LED があります。電源 LED とハートビート LED です。
- 3 電源 LED がオンかオフかを確認します。

| オン<br>の場合 : | 電源と電源コードは問題ありません。                                                    |
|-------------|----------------------------------------------------------------------|
| オフ<br>の場合 : | 電源と電源コードをチェックする必要があ<br>ります。問題はありませんか?                                |
|             | はい MSD にハードウェアの問題があ<br>の場合: ります。                                     |
|             | いいえ 回路の遮断器をチェックして、<br>の場合: 必要であれば電源コードを交換<br>します。                    |
| ハートビー<br>す。 | ト LED が点滅しているかどうかを確認しま                                               |
| はい<br>の場合:  | ー定の間隔でオン、オフを繰り返していま<br>すか?                                           |
|             | はい ハードウェアに問題はありませ<br>の場合: ん。                                         |
|             | いいえ 点滅のパターンをサービス担当<br>の場合: 員に報告してください。                               |
| いいえ<br>の場合: | フラッシュメモリが壊れているか、または<br>LAN/MS コントロールカードに欠陥がありま<br>す。サービスコールを行ってください。 |

### MSD LAN 構成のテスト(Agilent Bootp Service を使用す る装置で使用する場合)

- **1** MSD の電源を入れなおして 25 秒待って、Agilent Bootp Service が Bootp 要求を検出したかどうかを判断します。
- 2 Agilent Bootp Service が Bootp 要求を検出しなかった場合:

Bootp 要求によって正しい IP アドレスが提供されましたか?

はい MSD を ping できましたか? の場合:

- はい MSD はネットワークに正しく
- の場合: コンフィグレーションされて います。
- いいえ このユニットは、別の
- の場合: Agilent Bootp サーバによっ て制御されている可能性があ ります。ローカルネットワー クを確認してください。
- いいえ 新しい MAC アドレスを Bootp Server
- の場合: に追加します。その IP アドレスに割り 当てられていた古い MAC アドレスを削 除します。これで ping できましたか?
  - はい MSD はネットワークに正しく の場合: コンフィグレーションされて います。
  - いいえ ハードウェア接続を確認して の場合: ください。
- いいえ ChemStation コンピュータと MSD への LAN ケー の場合: ブルを交換してください。そして、このセクショ ンのテストを繰り返してください。
- 3 Agilent Bootp Service が Bootp 要求を検出しなかった場合 は、ChemStation コンピュータと MSD への LAN ケーブルを 交換します。そして、このセクションのテストを繰り返しま す。

# 断続的に発生する問題

断続的に発生する問題の特定と解決ははるかに困難です。 Windows のコマンドプロンプトから次のコマンドを実行すると、 問題を見つけるのに役立つことがあります。

ネットワークコンフィグレーションがほとんどの時間動作して いる場合は、次のように ping を使用して LAN の信頼性とパ フォーマンスを調べると、システム診断に役立ちます。

#### ping -t -w 1000 -n 1 -l 1024

-t = Ctrl-C によって中断されるまで継続的に ping する

- -w 1000= 1000 ミリ秒でタイムアウト
- -n 1= ping あたり 1 パケット

-1 1024= 1024 バイトパケット

このコマンドを実行すると、継続的なパケットリターンのスト リームが表示されます。時々 "timed out" メッセージが表示さ れる場合は、タイムアウト期間中にパケットが返されないとい う事態を生じさせる何かがあったことを示します。

#### ipconfig/all

このコマンドを実行すると、コンピュータに一連のネットワーク接続設定が表示されます。これは、IP アドレス(サブネットマスク、ゲートウェイなど)の入力ミスを識別するのに役立ちます。すべての情報が、現在のディレクトリ内のファイルipconfig.txt に保管されています。サンプルファイルは、この章の最後に示してあります。

オプションで、C:¥ ドライブのルートのにあるテキストファイ ルに出力をリダイレクトできます。

#### ipconfig/all >C:¥ipconfig.txt

# LAN 通信テスト

# Ping ÉeÉXÉg

#### ping が成功した場合

ping が成功した場合は、MSD コンフィグレーションプログラム で IP アドレスによって指定されたデバイスが存在し、ネット ワーク通信の基本が機能することを示します。ping が成功した 場合にわかること:

- ・ 装置が存在する
- ネットワークドライバが ChemStation コンピュータおよびデ バイスに正しくインストールされている
- プロトコルとしての TCP/IP が実行されていて、MSD ChemStation コンピュータとデバイスに適切にコンフィグ レーションされている
- LAN ケーブルに問題がなく、ゲートウェイ、ルータ、または スイッチに明らかな問題が何もない
- サブネットマスクに問題がない

ping が成功した場合でもわからないこと:

- ・ 選択したデバイスが GC か MSD か
- デバイスが MSD ChemStation によって制御される準備ができているか
- GC に適切なファームウェアがあるか(PING は、GC に使用可能な唯一のネットワーク診断です)

#### ping が失敗した場合

ping が失敗した場合は、次のいずれかに該当する問題があることを示します。

 MSD ChemStation コンピュータのネットワークカードの欠陥。 ネットワークカードに欠陥がある場合は、イベントビューア システムのログにその問題を示すメッセージがあるはずです。

#### ソフトウェアのインストール

- TCP/IP ソフトウェアがインストールされていない (Windows XP の場合のみ)。[コントロールパネル (Control Panel)]/[ネットワーク接続 (Network Connections)]/[ローカルエリア接続 (Local Area Connection)]/[プロパティ (Properties)]を デェックしてください。TCP/IP がない場合は、インストール する必要があります。ネットワーク構成を変更したら、忘れ ずに Service Pack を再読み込みしてください。
- ・ LAN ケーブルまたは接続の欠陥。LAN ケーブリングを物理的 に検査します。必要であれば、同じハブに接続されたコン ピュータを使用します。問題がないことがわかっているケー ブルと LAN ケーブルを交換してください。
- 1 つまたは複数のネットワークデバイスの電源が投入されていない。
- Agilent Bootp Service を使用する GC/MS の場合、その IP アドレスがデバイスで受信されなかったか、または 2 番目の Bootp サーバから間違った IP アドレスを受信した可能性が あります。適切な Bootp サービスが実行されていることを確 認してください。デバイスの電源を入れなおして、Bootp サービスを「リストア」します。Bootp サーバが Bootp 要求 を受信するまで待って、IP アドレスを発行します。これを チェックするにはログ機能を使用してください。
- LAN カード (GC) または LAN/MS コントロールカード (MSD) に障害が生じた。6890A/Plus GC カードの場合は、製造元に 問い合わせてください。6890N および 6850 の場合は、 Agilent サービス担当員に問い合わせてください。LAN/MS コントロールカードの場合は、下部の LED がオンになってい て、次の LED が 1 Hz で点滅していることを確認してください。S-O-S (3 回の短い明点後に 3 回の長い点滅、さらに 3 回の短い明滅) と点滅している場合は、LAN/MS コントロー ルカードファームウェアを更新する必要があります。パワー サイクル後に明滅しない場合は、欠陥があるか、または IP アドレスを受信していません。
- 問題が MSD ChemStation ソフトウェアや SICL ドライバにな い場合は、Agilent Bootp サーバにある可能性があります。

ping が失敗した場合は、コンピュータ、デバイス、またはネッ トワークのどれかまたはそのすべてに問題がある可能性がある ため、すべてのものをチェックする必要があります。問題は、 ハードウェア、ソフトウェア、ファームウェア、コンフィグ レーション、またはネットワークのどの可能性もあります。最

も適切なアプローチとしては、インストール手順を再開するという方法があります。ネットワークに TCP/IP ネットワークを 使用する別のコンピュータがある場合は、それらのコンピュー タの 1 つから、MSD ChemStation、MSD、および GC に ping し てみてください。

# エラーメッセージ

# Error message: Loopback @ 10.1.1.100 failed the Ping test.

## Help message: Loopback Failure

これは、TCP/IP ネットワークプロトコルの基本的な問題であ り、通常、ネットワークドライバがネットワークカードに正し く結合されていないか、または TCP/IP が正しくインストール されていないことを示します。これは、ネットワークカードに 欠陥があるか、または IRQ 対立がある可能性も示しています。

独立 LAN としてシステムを再インストールまたは再構成してか ら、再試行してください。それでも障害が生じる場合は、次の ことを行ってください。

- 1 BIOS が LAN を有効にするかどうかを確認します。
- オペレーティングシステムのイベントビューアを使用して、 システムログでネットワークエラー(赤で表示)がないかを チェックします。
- 3 TCP/IP を再インストールして再構成するか(Microsoft Windows 2000 Professional の場合のみ)、または TCP/IP ス タックをリセットします(Microsoft XP Professional の場 合のみ)。
- 4 ドライバを検証します。
- 5 ポート (aui、10baseT など) を検証します。
- 6 現在の Windows Service Pack を再インストールします。

# Error message: GC @ www.xxx.yyy.zzz failed the Ping test. Help message: Ping GC Failure (loopback has succeeded!)

#### 考えられる原因

- ・ IP アドレスが間違っている
- 物理接続がない
- ・ GC の電源が切断された
- Bootp サービスが起動していない(6890A/Plus GC および JetDirect を使用する 6850 GC)

- JetDirect カードの障害(6890A/Plus GC および JetDirect カードを使用する 6850 GC)
- · ChemStation コンピュータのネットワークカードの障害
- ケーブルの欠陥

#### 解決策

- 1 Agilent Bootp Service を実行します。
- 2 Bootp マネージャの IP アドレスと MAC アドレスを確認して、Agilent Bootp サービスを起動して実行した状態にします。
- 3 GC をオフにしてから、オンにします。
- 4 GC のセルフテストが完了するまで 40 秒間待ちます。
- 5 GC が Bootp 要求を送信し、Bootp サービスが IP アドレス を送達したことを確認します。GC MAC アドレスと IP アドレ スが、MSD コンフィグレーションプログラムの装置コンフィ グレーションと一致することを確認します。
- 6 MSD コンフィグレーションプログラムを実行して、[ヘルプ/ ネットワークチェック (Help/Check Networking)]項目を再 度実行します。

問題が持続する場合は、独立 LAN としてシステムを再インス トールまたは再コンフィグレーションしてから、再試行してく ださい。

# Error message: MS @ www.xxx.yyy.zzz failed the Ping test. Help message: Ping MS Failure (loopback has succeeded!) (Ping GC, if present, has succeeded)

#### 考えられる原因

- ・ IP アドレスが間違っている
- 物理接続がない
- ・ MSD の電源が投入されていない
- ・ Bootp サービスが起動していない
- ・ MSD LAN/MS コントロールカードの障害

#### ソフトウェアのインストール

- ・ Agilent MSD Productivity ChemStation コンピュータのネッ トワークカードの障害
- ケーブルの欠陥

#### 解決策

- 1 Agilent Bootp Service を実行します。
- 2 Bootp マネージャの IP アドレスと MAC アドレスを確認して、Agilent Bootp [サービス (Service)]を起動して実行した状態にします。
- 3 ローカルコントロールパネルから MSD をリブートします (コ ントローラ / リブートコントローラ)。
- 4 MSD のブートが完了するまで 25 秒間待ちます。
- 5 MSD が Bootp 要求を送信し、Bootp サービスが IP アドレス を送達したことを確認します。MSD MAC アドレスと IP アド レスが、MSD コンフィグレーション プログラムの装置コン フィグレーションと一致することを確認します。
- 6 MSD コンフィグレーションプログラムを実行して、[ヘルプ/ ネットワークチェック (Help/Check Networking)]項目を再 度実行します。

問題が持続する場合は、独立 LAN としてシステムを再インス トールまたは再コンフィグレーションしてから、再試行してく ださい。

# MSDCHEM. INI の典型的な PCS 情報

```
[HP DDE Library]
ExecFocus=0
[PCS]
USEPOLL=YES
Devices=1,2
Applications=HP-GCMS
Instruments=1,2,4
mscustrpt=1
Path=C:\MSDchem
links=1
link1=ARPALAN,9100
CORELOWMEM=0
Device1=1,0,68GC,IP:10.1.1.101
Device2=1,0,68GC,IP:10.1.1.103
[PCS,1]
autopath$=C:\MSDchem\MSEXE\
_exepath$=C:\MSDchem\MSEXE\
helppath$=C:\MSDchem\MSEXE\
datapath$=C:\MSDchem\1\DATA\
methpath$=C:\MSDchem\1\METHODS\
seqpath$=C:\MSDchem\1\SEQUENCE\
Start=no
Devices=
InstType=SMARTCARD
MS TYPE=4
INLET GC=3
MS ID=1
GC ID=
ALS ID=
ALS TYPE=0
MSCONNECTION=0
INSTNAME=Instrument #1
Offline=0
MS EI=1
MS CI=1
MS HED=0
```

Application=2 MS\_DCPOL=0 Program=C:\MSDchem\MSEXE\MSTOP.EXE \_HELPFILE\$=HPMSD.CHM \_INSTPATH\$=C:\MSDchem\1\ \_DATAFILE\$=EVALDEMO.D \_METHFILE\$=DEFAULT.M \_SEQFILE\$=DEFAULT.S \_LIBPATH\$=C:\DATABASE\ \_TUNEPATH\$=C:\MSDchem\1\5975\

[PCS\_32] Device1=1,SMARTCARD Link1=lan[10.1.1.102]:hpib,0 Device2=2,SMARTCARD Link2=lan[10.1.1.104]:hpib,0

# 典型的な IP 構成ファイル (IPCONFIG. TXT)

これは、MSD システムがサイト LAN に接続されている場合の IP コンフィグレーションファイルの一例です。これは、独立ハブ の例ではありません。 Windows IP Configuration: Primary DNS Suffix . . . . . . . IP Routing Enabled. . . . . . . . . No WINS Proxy Enabled. . . . . . . . No DNS Suffix Search List. . . . . : pal.mycompany.com. Ethernet adapter {552C7A7F-A440-4D43-804D-09571DE2B693}: Connection-specific DNS Suffix . : Description . . . . . . . . . . . . NOC Extranet Access Adapter Default Gateway . . . . . . . . . . DNS servers . . . . . . . . . . . . Ethernet adapter Local Area Connection: Connection-specific DNS Suffix . : pal.mycompany.com. Description . . . . . . . . . . . . Mini PCI Ethernet Adapter DHCP Enabled. . . . . . . . . . . . Yes Autoconfiguration Enabled . . . . : Yes Default Gateway . . . . . . . . . . . . 192.168.1.1 192.168.1.34 Primary WINS Server . . . . . . : 192.168.1.33 Secondary WINS Server . . . . . : 192.168.1.23 Lease Obtained. . . . . . . . . : Tuesday, August 07, 2005 Lease Expires . . . . . . . . . . Wednesday, August 08, 2005

# 用語集

# ALS(自動液体サンプラ)

多量のサンプルをバイアルから、分析用ガスクロマ トグラフなどの装置の注入口に移送するデバイス。

#### Bootp

ブートストラッププロトコル。TCP/IP ネットワーク プロトコル。MSD ChemStation 用 Agilent Bootp Service は、装置の電源オン時に IP アドレスを割 り当てます。このサービスは、コンピュータがオン の間稼動します。JetDirect カードを搭載した GC の 電源がオンになると、アドレス要求を送信し、Bootp サービスが応答するまで要求を送信し続けます。電 源がオフになるまで情報を保持します。Bootp は、 ハードウェアのアドレスをソフトウェアのアドレス に割り当てします。LAN/MS コントロールカードを搭 載した MSD の電源がオンになると、アドレス要求を 送信し、Bootp サービスが応答するまで要求を送信 し続けます。電源がオフになるまで情報を保持しま す。MSD ChemStation の以前のバージョンでは、 Bootp プログラム (CAG Bootp Server) を使用しまし たが、サポートは終了しています。

#### DNS

ドメイン名システム。DNS サーバは、データベース を使用して、ホスト名を IP アドレスに割り当てし ます。

#### DHCP

動的ホストコンフィグレーションプロトコル。IP ア ドレスおよび関連情報の動的コンフィグレーション を提供します。DHCP は、安全で信頼性が高く、簡単 な TCP/IP ネットワークコンフィグレーションを提 供し、アドレスの対立を防ぎ、アドレスの割り当て を集中的に管理することで IP アドレスの使用を節 約します。

# ゲートウェイ

複数の物理的な TCP/IP ネットワークに接続したシ ステムを表し、ネットワーク間で IP パケットの ルーティングや配信が可能です。ゲートウェイは異 なるトランスポートプロトコルまたはデータ形式間 の変換を行い、通常、主にその変換機能のために ネットワークに追加されます。IP ルータとも呼ばれ ます。ルータ、IP アドレスも参照してください。

## ガスクロマトグラフ (GC)

サンプルから分子を分離する装置。サンプルを気化 して、クロマトグラフのカラムヘッドに注入します。 サンプルは、不活性の気体移動相の流れによりカラ ム内を運ばれます。カラム自体には、不活性の固体 表面に吸収される液体の固定相が含まれています。

### ホスト

TCP/IP を使用してネットワークに取り付けられたデバイス。

#### ホスト名

ネットワークに接続されたデバイスに与えられる名 前。名前は 15 文字までに制限されます。

# スイッチ / ハブ

メディアセグメントを接続するために使用するネッ トワーク相互接続デバイス。

## IP アドレス

TCP/IP を使用してネットワークに接続されたデバイ スを識別するために使用するソフトウェアのアドレ ス。

## JetDirect カード

6890A/Plus GC に TCP/IP 通信を提供するために使用 する JetDirect プリントサーバカード。

#### LAN/MS コントロール カード

MSD と ChemStation コンピュータ間での通信を可能 にする専用ネットワークカード。

#### ローカルエリアネットワーク (LAN)

比較的に限定された地域に分散し、ネットワーク上 の他のデバイスと相互通信が可能な通信リンクで接 続されたコンピュータおよび他のデバイスのグルー プ。

#### ローカルコントロールパネル (LCP)

すべての 5975 シリーズおよびすべての 5973 ネット ワーク MSD の前部にある、ディスプレイ装備のユー ザインターフェイス。MSD のプログラムおよび操作 に使用します。

# ループバック

LAN 上のデバイスが自接続をテストして、機能性を 検証するトラブルシューティング方法 (itself ping)。ping を参照してください。

#### MAC

メディアアクセスコントロール。ネットワークアク セスおよび衝突の検出に対応するネットワークアー キテクチャのレイヤ。MAC アドレスも参照してくだ さい。

#### MAC アドレス

イーサネットネットワークに接続するすべてのハー ドウェアに製造元が割り当てる、一意の 12 桁の 16 進法アドレス。(物理アドレスである) MAC アドレ スは、TCP/IP ネットワーク通信で割り当てに使用さ れます。

#### MIO

モジュラ入力 / 出力。

#### MIO Jet Direct カード

JetDirect カードを参照してください。

#### 質量選択検出器(MSD)

分析対象の化学物質から荷電粒子(イオン)を生成 する装置。マススペクトロメータが電磁場を使用し て、荷電粒子の質量(「重さ」)を測定します。

# ネットワークカード、ネットワークイ ンターフェイスカード

コンピュータをローカルエリアネットワーク(LAN) に接続するために使用する拡張カードまたはその他 のデバイス。ネットワークアダプタ、ネットワーク アダプタカード、アダプタカード、ネットワークイ ンターフェイスカード(NIC)とも呼ばれます。

#### NIC

ネットワークカードを参照してください。

#### Ping

1 つまたはそれ以上のリモートホストへの通信を検 証するために使用するコマンド。

#### リモートプロシージャコール (RPC)

分散したアプリケーションが、ネットワークにある さまざまなマシンで使用できるサービスを呼び出せ るメッセージ伝達能力。コンピュータのリモート管 理で使用。

#### ルータ

LAN の相互操作性および接続の実現を支援し、ネットワークトポロジの異なる LAN (イーサネットとトークンリングなど)をリンクできます。ルータは、パケットヘッダを LAN のセグメントに一致させ、パ

ケットに最適のパスを選択し、ネットワークのパ フォーマンスを最適化します。

#### SCQ

スマートカードクエリ。ChemStation コンピュータ と MSD にある LAN/MS コントロールカード間の通信 テスト。

#### SICL

Agilent I/O ライブラリ。I/O インターフェイスのコ ンフィグレーションに使用する専用ユーティリティ。 MSD ChemStation CD-ROM で提供されます。

#### SmartCard III, SmartCard III+

MSD と ChemStation コンピュータ間での通信を可能 にする専用ネットワークカード。LAN/MS コントロー ル カードとも呼ばれます。

## サブネットマスク

IP パケットの受信者が IP アドレスのネットワーク ID 部分をホスト ID から区別するための 32 ビット の値。ネットワークをセグメントというグループに 仕切ります。ルータはこの方法で、送信したパケッ トがローカルネットワークに留まるか、別のネット ワークに伝達する必要があるかをが判別します。IP アドレスが 15.25.25.110 で、サブネットマスクが 255.255.255.0 である場合、ネットワーク ID は 15.25.25 で、ホスト ID は 110 です。パケットを 15.25.20 に送信するには、パケットをサブネッ ト 15.25.20 に送信する必要があります。1 ~ 254 のみが有効なアドレスなため、このサブネット上の ホストの最大数は 254 になります。0 および 255 は予約されています。

#### TCP/IP

伝送制御プロトコル / インターネットプロトコル。 さまざまなハードウェアアーキテクチャおよび多様 なオペレーティングシステムのコンピュータでコン フィグレーションされる相互接続ネットワークで通 信を可能にする一連のネットワーキングプロトコル。 TCP/IP には、コンピュータが通信する方法について の基準やネットワークの接続およびトラフィックの ルーティングについての規則が含まれています。

#### WINS

Windows インターネットネームサービス。Windows NT ネットワーキングコンピュータの名前をルーティ ングされた環境で IP アドレスに変換する名前解決 サービス。WINS サーバは、名前登録、クエリ、およ びリリースを処理します。IP アドレスも参照してく ださい。 用語集

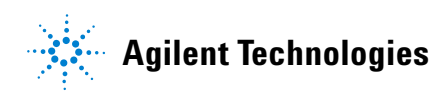

© Agilent Technologies, Inc. Printed in USA, 6 月 2005

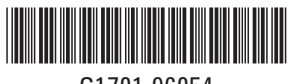

G1701-96054